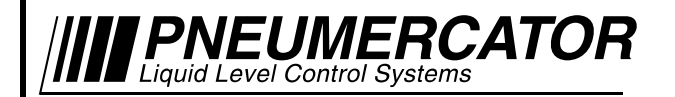

SINGLE DEF TANK MONITORING SYSTEM

# OPERATION & MAINTENANCE MANUAL

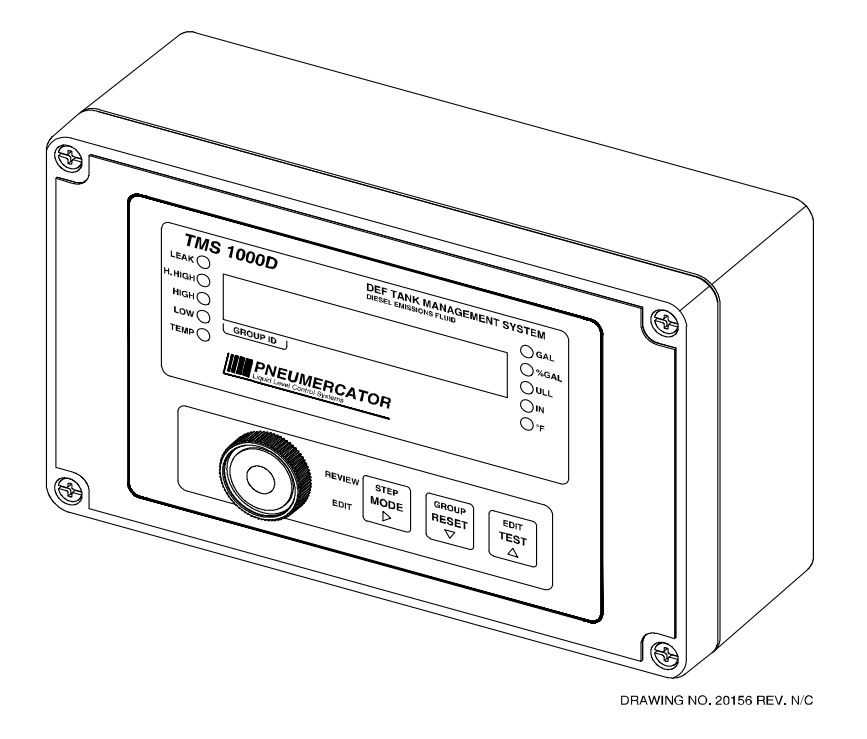

# MODEL TMS1000D

© COPYRIGHT 2018 PNEUMERCATOR CO., INC. 1785 EXPRESSWAY DRIVE NORTH HAUPPAUGE, NY 11788

> TEL: (631) 293-8450 FAX: (631) 293-8533 http://www.pneumercator.com

TMS1000D Operations and Maintenance Manual.docx

June 21, 2018

# **OPERATION & MAINTENANCE MANUAL**

| Note: A separate INSTALLATION MANUAL is available, but NOT required for TMS1000D operation.                                                                                                    |                           |
|----------------------------------------------------------------------------------------------------|---------------------------|
| TABLE OF CONTENTS                                                                                                    |                           |
| Page<br>Section 1 SYSTEM OVERVIEW<br>1.1 Front Panel Description                                                                                                    | e<br>4<br>5               |
| 1.3 Audible Annunciator                                                                                                    | 5                         |
| 2.1Power-up Sequence2.2Overview2.3View Mode2.4Access Mode2.5Test Mode1                                                                                                    | 6<br>7<br>8<br>0<br>1     |
| Section 3       ACCESS MODE MENUS         3.1       LOG         3.1.1       Inventory         3.1.2       Delivery         1       3.1.3         3.1.4       Thefts         3.1.5       Product Order         3.1.6       Alarms         3.1.7       Events         3.1.8       CONFIGURATION         3.2.1       Header         3.2.2       Tank         3.2.3       Probe         3.2.4       Relay Tank         3.2.5       Relay Contact Closure         3.3       3.2.6         3.2.7       Relay Sensor         3.3       3.2.8         3.2.9       Contact Closure Input         4.3.2.10       Sensor Input         4.3.2.12       Theft         4.3.2.14       Dialout         4.3.3       CLOCK         3.4       INITIALIZE DATA | 2345678901402456702468923 |
| Appendix A Detailed definitions of TMS Alarm, Events, and Warnings Codes54                                                                                                    | 4                         |
| Appendix B Maintenance                                                                                                    | 8                         |
| Appendix C TMS DIP Switch Settings60                                                                                                    | 0                         |

# SECTION 1 – SYSTEM OVERVIEW

# **1.1 FRONT PANEL DESCRIPTION**

As illustrated in Figure 1-1 below, the TMS1000D front panel consists of an LED data display presented in either English or Metric units, depending on the site's requirements, with visual alarm and mode annunciators, audible alarm annunciator, and user-friendly pushbutton controls.

| 1000D                                                                                                    | DEF TANK MANAGEMENT S<br>DIESEL EMISSIONS FLUID | SYSTEM    |
|----------------------------------------------------------------------------------------------------|-------------------------------------------------|-----------|
|                                                                                                    | 10000                                           | GAL OKLTR |
|                                                                                                    |                                                 |           |
|                                                                                                    |                                                 | ○ °F ○ °C |
| Liquid Level Control Sy                                                                                                    | RCATOR<br>stems                                 |           |
|                                                                                                    |                                                 |           |
| and a state of the state of the |                                                 |           |
|                                                                                                    | REVIEW STEP GROUP E                             |           |
|                                                                                                    |                                                 |           |
| A A A A A A A A A A A A A A A A A A A                                                                                                    |                                                 |           |
|                                                                                                    |                                                 | )         |
| Fig                                                                                                    | ure 1-1 – Front Panel Over                      | view      |
|                                                                                                    |                                                 |           |
|                                                                                                    |                                                 |           |
|                                                                                                    |                                                 |           |
|                                                                                                    |                                                 |           |
|                                                                                                    |                                                 |           |
|                                                                                                    |                                                 |           |
|                                                                                                    |                                                 |           |
|                                                                                                    |                                                 |           |
|                                                                                                    |                                                 |           |
|                                                                                                    |                                                 |           |
|                                                                                                    |                                                 |           |

# 1.2 DISPLAY

The front panel display consists of a nine-digit, seven segment, quasi-alphanumeric super bright LED display, providing on site viewing of current inventory data, alarms, errors, report logs, as well as, setup and configuration data. Five high intensity point LEDs annunciate alarm conditions visible up to 75 feet away from console. Five additional LED annunciators provide indication of units of measure of the currently selected display data. See Figure 1-2 below.

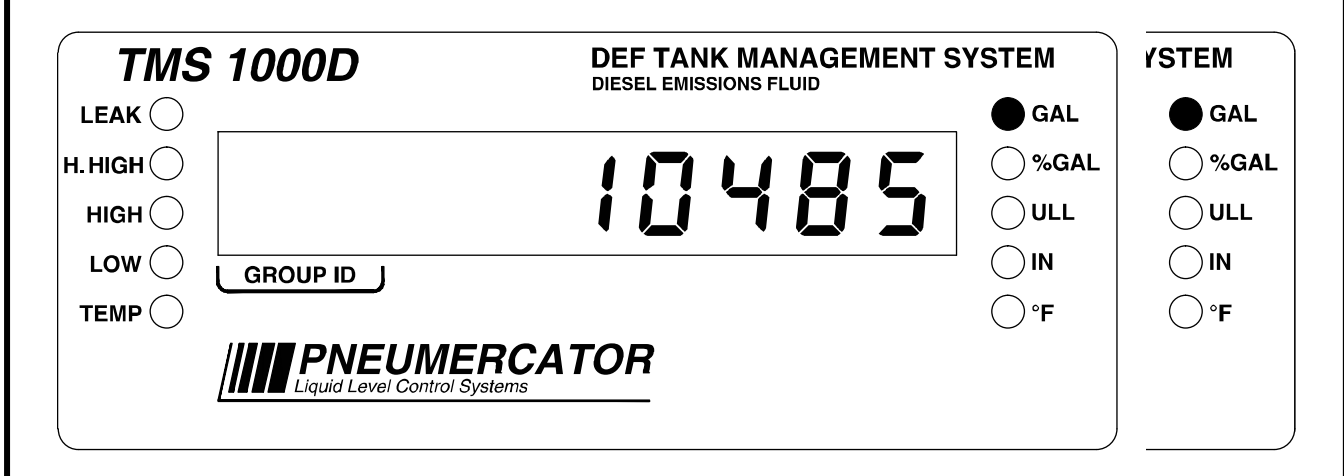

Figure 1-2 – Front Panel Display

# **1.3 AUDIBLE ANNUNCIATOR**

A front panel horn is provided to annunciate both user-selectable alarms as well as communications failures. The horn can be silenced manually by pressing the Reset pushbutton, automatically by eliminating the alarm condition, or by programming an audible alarm shutoff. Under alarm conditions, the beep rate of the annunciator varies with the alarm type as follows:

| Alarm Group     | Alarm Type                   | Beep Rate           |
|-----------------|------------------------------|---------------------|
|                 | Critical High, Critical Low  | Medium Fast (100ms) |
| Tonk            | High High, Low Low           | Medium Slow (200ms) |
| Idlik           | High, Low                    | Slow (400ms)        |
|                 | Bottom Water                 | Slow (400ms)        |
|                 | Leak                         | Fast (50ms)         |
| Sensor          | Point Level (High, Low, etc) | Slow (400ms)        |
|                 | Fault                        | Slow (400ms)        |
| Contact Closure | All                          | Slow (400ms)        |
| System          | All                          | Slow (400ms)        |
|                 |                              | ms = milliseconds   |

TMS1000D Operations and Maintenance Manual 2018-06-21.docx

# **SECTION 2 – OPERATION**

# 2.1 POWER-UP SEQUENCE

Upon application of AC power, the TMS performs a series of tasks prior to normal operation. These include in the following sequence;

- 1. A self-test to verify integrity of both system program and data memories, system I/O, and data acquisition interface electronics. Display is blank during this process.
- 2. Retrieval and verification of configuration and set-up data. Display shows "rERd ing/Conf iguration).
- 3. System initialization, including pre-start-up calculations. Display shows "545EEn/ In IL" (System/Initialization).
- 4. Firmware version identification. The TMS displays the current firmware versions installed in the system. This information may be requested by Pneumercator's Technical Support department for troubleshooting purposes.
- 5. Visual display and audible alarm check. Display shows "**BBBBBBBBB**" (88888888) with all LEDs on, audible alarm beeps **twice**.
- 6. Begin normal operation, display any error messages. For a description of system error, warning and info messages, refer to **Appendix A**.

Note: In cases where the TMS power has been turned off for more than one to two minutes, a power-up sequence will generate the following warning message on the display, "URrn? I/Pur FR L" Warning 21, Power Failure. This message is normal, and is just informing the user that the TMS has detected a power failure. Once acknowledged by the user by pressing the Mode pushbutton, this message will disappear from the display.

# 2.2 OVERVIEW

TMS front panel operation is defined by three user-selectable modes, View, Access, and Test, all selected using the MODE and TEST pushbuttons. See Figure 2-1, System Function Tree below.

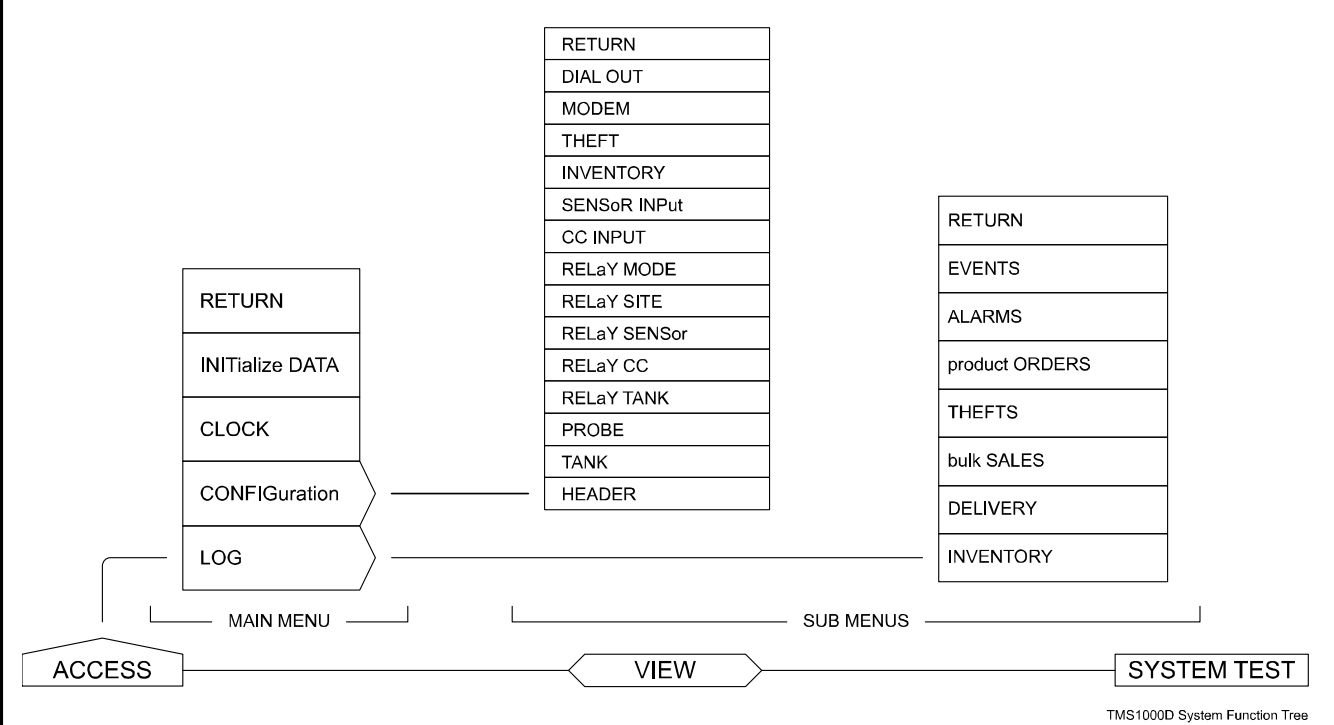

# Figure 2-1 – System Function Tree

**View**: The View mode is the most frequently used and the default mode of operation for the console. The View mode displays current tank data, which includes product gross, net (temperature compensated) volumes, percent of capacity, 90% ullage, product and water levels, product temperature, and product type. In addition, alarm and error conditions are annunciated in the View mode.

Access: The access mode provides access to all of the menus and submenus shown in Figure 2-1. In this mode the user can review report logs; review and edit system configuration data; perform initialization functions; and read or set the system clock.

**Test**: The Test mode allows visual verification of display operation, audible verification of the audible annunciator, and self-verification of critical system hardware.

# 2.3 VIEW MODE

Looking at the names assigned to the console front panel pushbuttons and display field, note that some appear in black lettering, others in orange. Only the **black**-lettered name assignments apply to the **VIEW** mode.

The seven-segment data display is formatted so that the currently selected data item appears on the right-hand side as indicated on the front panel. The LED annunciators on the left-hand side indicate alarm conditions. An alarm indicator is active when the particular LED is on.

# Pushbutton Operation:

**MODE**: The MODE pushbutton functions both as a Display Mode Select (i.e. STEP) and a Product Name Recall. If the user depresses and holds MODE until an Audible beep is heard, the display will step to the next display item. Display items include, in order of appearance;

|                                      | English   |            | Metric      |            |
|--------------------------------------|-----------|------------|-------------|------------|
| Display Item                         | Units     | Resolution | Units       | Resolution |
| Gross Volume (uncompensated)         | Gallons   | x1         | Liters      | x1         |
| Net Volume (temperature compensated) | Gallons   | x1         | Liters      | x1         |
| Percent Volume                       | % Gallons | x0.1       | % Liters    | x0.1       |
| 90% Ullage                           | Gallons   | x1         | Liters      | x1         |
| Product Level                        | Inches    | x0.1       | Millimeters | x1         |
| Water Level                          | Inches    | x0.1       | Millimeters | x1         |
| Product Temperature                  | °F        | x+/-0.1    | °C          | x+/-0.1    |

To recall the name of the product stored, depress and immediately release MODE. The product name will appear for two seconds, and then the display will revert back to displaying the currently selected data item.

**RESET**: The RESET pushbutton is used to provide an acknowledgement of the integrated audible annunciator. The RESET button will have no effect on the Alarm LEDs.

**TEST**: The Test mode allows visual verification of display operation, audible verification of the audible annunciator, and self-verification of critical system hardware.

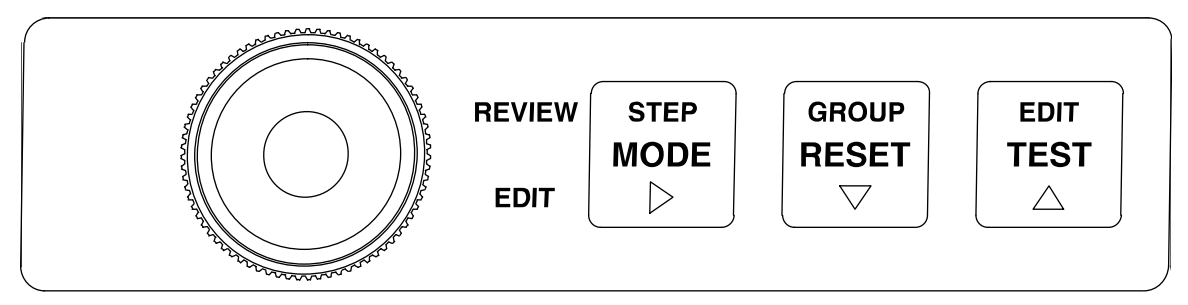

DRAWING NO. 20159 REV. N/C

# Figure 2-2 – Front Panel Buttons

### Front Panel Alarm Acknowledgment:

Alarm, error or warning conditions, which occur during VIEW mode, will activate the front panel visual and audible annunciators. Depending upon user configuration programming, the user can silence the audible annunciator by momentarily pressing **any** front panel pushbutton. The visual annunciator will remain active until the alarm or error condition is eliminated. If subsequent alarm errors, or warnings occur, the audible annunciator will again be activated.

| See below: Actual TMS Visual representation of Fr                                                                                                    | ont Panel displayed items, in order of appearance: |
|----------------------------------------------------------------------------------------------------|----------------------------------------------------|
| ● GAL<br>○ %GAL<br>○ ULL<br>○ IN<br>○ °F                                                                                                    | Gross Volume = 10679 Gallons                       |
| ● LTR                                                                                                    | Net Volume = 10596 Liters                          |
| GAL<br>GAL<br>9%GAL<br>ULL<br>IN<br>°F                                                                                                    | Percent Volume = 79.7% of Capacity                 |
| IBB0         □         □         □         □         □         □         □         □         □         □         □         □         □         □         □         □         □         □         □         □         □         □         □         □         □         □         □         □         □         □         □         □         □         □         □         □         □         □         □         □         □         □         □         □         □         □         □         □         □         □         □         □         □         □         □         □         □         □         □         □         □         □         □         □         □         □         □         □         □         □         □         □         □         □         □         □         □         □         □         □         □         □         □         □         □         □         □         □         □         □         □         □         □         □         □         □         □         □         □         □         □         □         □         □         □         □ <th>90% Ullage = 1380 Liters<br/>(90% is default)</th> | 90% Ullage = 1380 Liters<br>(90% is default)       |
| GAL<br>GAL<br>%GAL<br>ULL<br>• IN<br>• F                                                                                                    | Product Level = 106.8 Inches                       |
| GAL<br>GAL<br>O'GAL<br>O'ULL<br>OIN<br>• °F                                                                                                    | Product Temperature = 72.1°F                       |
| Pressing the MODE button until the TMS                                                                                                    | BEEPS, will advance through the above list         |
| GAL<br>GAL<br>O'%GAL<br>O'ULL<br>O IN<br>O'F                                                                                                    | Product Type = DEF                                 |
| Press and release Mo                                                                                                    | ODE to reveal Tank Name                            |
|                                                                                                    |                                                    |
| TMS1000D Operations and Maintenance Manual 2018-06-21.doc                                                                                                    | x June 21, 2018                                    |

\_

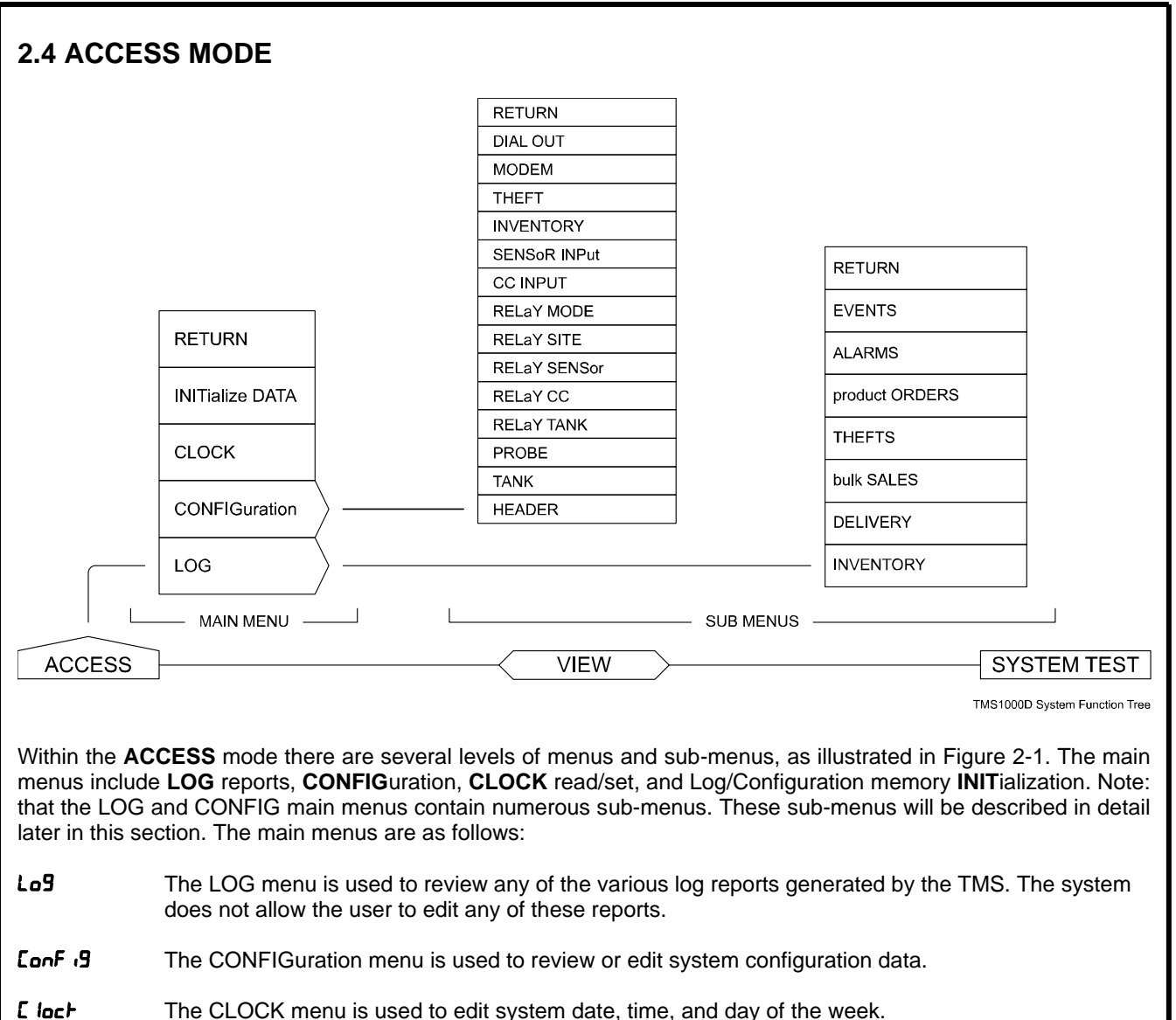

In L dRLR The INITialization menu is used to initialize all or selected log report groups, or configuration memory.

### TMS1000D Operations and Maintenance Manual 2018-06-21.docx

### How to enter the ACCESS mode:

The **ACCESS** mode is entered by first pressing and holding **TEST**, and then, while still holding **TEST**, simultaneously pressing and holding **MODE**. After approximately two seconds, the **TMS** will enter the **ACCESS** mode. The display will appear as follows:

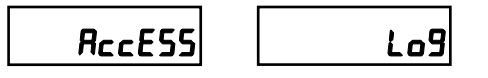

where LOG is the first main menu

Note: The **TMS** front panel contains both black text, and orange text. Where present, the **orange** name assignments apply while in the ACCESS mode.

### **Pushbutton Operation:**

Within the **ACCESS** mode there are two basic types of operations that the user can perform: REVIEW and EDIT. As seen on the TMS front panel, the three right-hand pushbuttons have different functions assigned to them for REVIEW and EDIT operations.

**REVIEW**: REVIEW is the normal mode of operation within the ACCESS mode, and is used to examine or review log, configuration, or clock data within the system. REVIEW MODE is available in all menus and sub-menus.

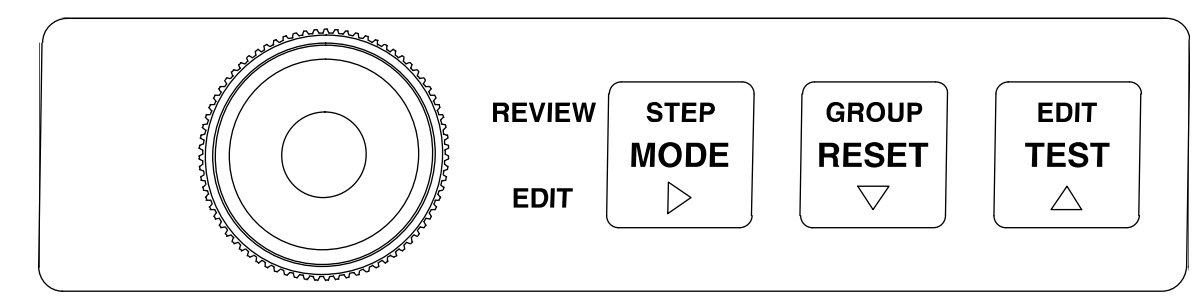

DRAWING NO. 20159 REV. N/C

**STEP**: The STEP pushbutton functions both as a STEP-to-the-next-item and a Data Name Recall. If the user depresses and holds STEP until an audible beep is heard, the display will step to the next menu data item. To recall the name of the menu data item the user momentarily depresses STEP. The menu data item name will appear for two seconds, and then the display will revert back to displaying the currently selected data item.

**GROUP**: The GROUP pushbutton selects from a list of numbered menu items. This selection is generic, and refers to the fact that, depending upon which menu the user has entered, GROUP will select the next relay, leak sensor, log record, etc.

EXAMPLE: If the user enters a relay setup menu, GROUP will select the next relay, and the GROUP ID display field will indicate the relay number. If the user enters the INVENTORY LOG menu, which stores up to 6 records, depressing GROUP will step to the next inventory record and the GROUP ID display field will represent the inventory record number 1 through 6.

# **OPERATION & MAINTENANCE MANUAL**

EDIT: The EDIT pushbutton is used to edit or change the value of the currently displayed data item. If the displayed item is a menu or sub-menu name, EDIT allows the user to change the menu. If the displayed item is system data, for example, configuration or clock data, the EDIT function is inhibited unless enabled by opening the EDIT ENABLE DIP switch 1 located on the main board. An audible beep informs the user when editing in inhibited. Once EDIT ENABLE has been opened, editing is enabled for as long as the user remains in the ACCESS mode even if the switch is returned to the closed position. For additional security, if the TMS is in the ACCESS mode for more than four minutes and detects no user activity on the front panel pushbuttons, the system will time out and revert back to VIEW mode. Entry back into the ACCESS mode will again require opening EDIT ENABLE to re-enable editing.

<u>EDIT MODE:</u> EDIT is the mode of operation within the **ACCESS** mode used to modify configuration or clock data within the system. EDIT MODE is available in the CONFIG, CLOCK, and INIT DATA sub-menus.

The names associated with pushbutton functions during edit operations are labeled in **orange** on the front panel as  $\triangleright$  (right arrow),  $\checkmark$  (down arrow), and  $\triangle$  (up arrow), as shown in Figure 2-2.

>: For numeric data, advances the blinking cursor to the right to the next digit to be changed. Pressing right arrow while at the right-most digit performs the function of ENTER, and causes the new or changed entry to be stored.

▼: Decrements the content of the blinking portion of the display. For numeric data this button is used to decrement the value of the selected digit. For alphanumeric names, ▼ decrements through a list of name selections.

▲: Increments the content of the blinking portion of the display. For numeric data this button is used to increment the value of the selected digit. For alphanumeric names, ▲ increments through a list of name selections.

# 2.5 TEST MODE

The TEST mode is initiated by depressing the TEST pushbutton. This action activates all of the front panel display LED segments and LED annunciators for visual verification, and will produce a double beep from the audible annunciator for audible verification.

TMS1000D Operations and Maintenance Manual 2018-06-21.docx

June 21, 2018

# SECTION 3 – ACCESS MODE MENUS

# 3.1 LOG

# RECESS

| Lo9        | System reports                           |
|------------|------------------------------------------|
| EonF 19    | System configuration                     |
| E loct     | Set system clock                         |
| In it dRtR | Resets select data to initialized values |
| rEturn     | Exits access menu                        |

The LOG menus listed below are a grouping of historical or on-demand records.

|           |               | Ma                                                   | x records |
|-----------|---------------|------------------------------------------------------|-----------|
| InuEntory | Inventory     | <ul> <li>Scheduled inventory snapshots</li> </ul>    | 6         |
| dEL wEry  | Deliveries    | - Delivery (Product added) transactions              | 4         |
| SALES     | Sales         | - Bulk sales (Product removed) transaction           | s 4       |
| LHEFLS    | Thefts        | - Theft incidents                                    | 2         |
| OrdErS    | Product Order | <ul> <li>On-demand product reorder report</li> </ul> | 1         |
| RLA-NS    | Alarms        | - Probe/sensor alarms                                | 12        |
| EuEntS    | Errors        | <ul> <li>System errors/events</li> </ul>             | 4         |

**Lo9** System Logs/Reports: The LOG menu contains various Logs/Reports that are primarily a grouping of historical recorded events that have been captured and stored in the TMS memory. Once the Log capacity has been reached, the oldest record will be discarded to allow the new entry to be stored. Each Log may be viewed or printed from within each respective submenu. The records may also be retrieved with a Windows-based computer equipped with TMS Communicator software. Logs may NOT be altered by any user or supervisor to maintain the integrity and accuracy of the system Logs. A brief description of each submenu is provided at the bottom of this page. See the following Sections for complete details for each Log submenu. A list of definitions used throughout the LOG submenus are provided below:

**Gross Volume:** The volume of liquid within the storage tank measured in Gallons [Liters].

**Net Volume:** Temperature-Compensated Volume. The Gross Volume is adjusted to the Volume that would be occupied at 60 °F [15.6 °C]. This is used for Inventory reconciliation due to the fact that liquids expand and contract with temperature. The Product Type defined in the Tank submenu of the Configuration menu is used to determine the rate of expansion for a given liquid.

Height: Liquid level measured in Inches [Millimeters].

Inventory: A scheduled Shift Inventory report as configured in the Inventory submenu of the Configuration menu.

**Delivery**: Addition of Product to the storage tank.

**Sales**: Withdrawal of Product from the storage tank recorded only if the Bulk Sales feature is enabled in the Configuration menu, Header submenu. If Theft is enabled for the specified Tank Channel, the transaction would only be considered a Bulk Sale if the withdrawal occurs during normal business hours as defined in the Configuration menu, Thefts submenu.

**Thefts**: Withdrawal of Product from the tank outside of normal business hours. Thefts are only recorded if Theft monitoring is enabled for the specified Tank Channel as defined in the Tanks submenu in the Configuration menu.

**Orders**: The Product Reorder Log is the only Log that is NOT historical but is an on-demand report that provides an estimate of usable Product remaining based on the amount of Product used since the time of the last Delivery.

Alarms: System Alarms including High, Low and Leak conditions.

Events: System Errors and Warnings that may represent a critical problem with the TMS.

TMS1000D Operations and Maintenance Manual 2018-06-21.docx

# 3.1.1 INVENTORY LOG

# Lo9

|                    |                                                                             |                                                    | Max         |
|--------------------|-----------------------------------------------------------------------------|----------------------------------------------------|-------------|
| InuEntorY          | Inventory                                                                   | Scheduled inventory snaphots                       | 6           |
| dEL iuErY          | Deliveries                                                                  | Product delivered to storage tank                  | 4           |
| SALES              | Bulk Sales                                                                  | Product sold from storage tank                     | 4           |
| LHEFLS             | Thefts                                                                      | Unauthorized withdrawal from tank                  | 2           |
| OrdErS             | Product Reordering Report                                                   | Product reordering report                          | 1           |
| ALA-NS             | Alarms                                                                      | Alarms                                             | 12          |
| EuEntS             | Events                                                                      | Events/Errors                                      | 4           |
| rEturn             | Return                                                                      | Exits LOG menu                                     |             |
| Inventory Inventor | A scheduled Inventory data ca                                               | pture typically used as a Shift Report.            |             |
| Record Storage     | e Capacity: 6                                                               |                                                    |             |
| TMS Configuration  | t <b>ion Prerequisites</b> :<br>menu, Inventory submenu: Defines            | Times and Days of Week.                            |             |
| Group ID: Reco     | rd Number.                                                                  |                                                    |             |
| Record Identifie   | cation Data:                                                                | ulad Inventory Change at was recorded              |             |
| nn-00              | Note: an empty record will show                                             |                                                    |             |
| HH' oo             | Time (Hour' Minute): Time the sch                                           | eduled Inventory Snapshot was recorded             |             |
|                    | Note: time stored in 24 hr forma                                            | t                                                  |             |
|                    | Examples: $12'00 = 12$ Noon                                                 | 23'59 = 11:59 PM 00'00 = Midnight                  |             |
| LANT NAVE          | Tank Name: As Assigned in the Co                                            | onfiguration menu. Tank submenu.                   |             |
| Prod LYPE          | Product Type: As Assigned in the (                                          | Configuration menu, Tank submenu.                  |             |
| £Rnt id            | Tank ID Number: As Assigned in th                                           | ne Configuration menu, Tank submenu.               |             |
| Conturad Data      |                                                                             |                                                    |             |
|                    | Product Hoight: Total Liquid Loval                                          |                                                    |             |
|                    | <u>Ploduct Height.</u> Total Liquid Level.<br>Note: MP452 reports Oil Level |                                                    |             |
| 5c liol            | Gross Volume: Total Liquid Volume                                           | 2                                                  |             |
|                    | Note: MP452 reports Oil Volume                                              |                                                    |             |
| NEŁ UoL            | Net Volume: Total Net (Temperatu                                            | re-Compensated) Liquid Volume.                     |             |
|                    | Note: MP452 reports Net Oil Vol                                             | ume.                                               |             |
| P UoL              | Percent Volume: Gross Volume/Ta                                             | ink Capacity displayed as a percentage.            |             |
| ULLASE             | Ullage: Gross Volume required to fi                                         | Il tank to defined Ullage Threshold. See Configura | ation menu, |
|                    | Header submenu, Ullage Limit                                                |                                                    |             |
| h2o HL             | Bottom Water Height: Bottom Water                                           | er Level.                                          |             |
| EEnP               | Temperature: Average Liquid Tem                                             | perature.                                          |             |
| Exit Inventory s   | submenu:                                                                    |                                                    |             |
| rEturn             | Return: Press EDIT (TEST) to exit                                           | Inventory submenu.                                 |             |
|                    | Note: Press STEP (MODE) to ret                                              | urn to top of Inventory submenu showing nn-dd (I   | Month-Day)  |
|                    |                                                                             |                                                    |             |
|                    |                                                                             |                                                    |             |
|                    |                                                                             |                                                    |             |
|                    |                                                                             |                                                    |             |
|                    |                                                                             |                                                    |             |
|                    |                                                                             |                                                    |             |
|                    |                                                                             |                                                    |             |
|                    |                                                                             |                                                    |             |
|                    |                                                                             |                                                    |             |
|                    |                                                                             |                                                    |             |
|                    |                                                                             |                                                    |             |
|                    |                                                                             |                                                    |             |

TMS1000D Operations and Maintenance Manual 2018-06-21.docx

# 3.1.2 DELIVERY LOG

#### Lo9

|     | Inc    | iEntor Y                            | Inventory                                                                                                    |
|-----|--------|-------------------------------------|----------------------------------------------------------------------------------------------------|
|     | dEL    | . wEr Y                             | Deliveries                                                                                                    |
|     | SRL    | .ES                                 | Bulk Sales                                                                                                    |
|     | FHE    | FES                                 | Thefts                                                                                                    |
|     | Orc    | IEr S                               | Product Reordering Report                                                                                                    |
|     | RLF    | 1-115                               | Alarms                                                                                                    |
|     | EuE    | nt5                                 | Events                                                                                                    |
|     | rEt    | טרח                                 | Return                                                                                                    |
| dEL | ιυErУ  | <u>Deliveries:</u><br>tank. All tra | A Transaction Log representing the addition or delivery of the primary liquid or Product to the<br>nsactions depend on the TMS Clock functionality to be recognized. |
|     | Record | Storage Ca                          | pacity: 4                                                                                                    |
|     |        |                                     |                                                                                                    |

# TMS Configuration Prerequisites:

Configuration menu, Probe submenu, Motion Height Band: Defines Transaction recognition Configuration menu, Probe submenu, Minimum Logged Volume: Defines Transaction Logging

#### Group ID: Record Number.

### **Record Identification Data:**

| nn-qq                 | Date (Month-Day): Date the Delivery was recorded.                                    |  |  |
|-----------------------|--------------------------------------------------------------------------------------|--|--|
|                       | Note: an empty record will show 00-00.                                               |  |  |
| HH' nn                | <u>Fime (Hour' Minute):</u> Time the Delivery was recorded.                          |  |  |
|                       | Note: time stored in 24 hr. format                                                   |  |  |
|                       | Examples: 12'00 = 12 Noon 23'59 = 11:59 PM 00'00 = Midnight                          |  |  |
| ERnt NRnE             | Tank Name: As Assigned in the Configuration menu, Tank submenu.                      |  |  |
| Prod ŁYPE             | Product Type: As Assigned in the Configuration menu, Tank submenu.                   |  |  |
| £Ant d                | Tank ID Number: As Assigned in the Configuration menu, Tank submenu.                 |  |  |
| Captured Data:        |                                                                                      |  |  |
| bE9 in HE             | Beginning Height: Total Liquid Level at the Beginning of the Delivery.               |  |  |
| End HE                | Ending Height: Total Liquid Level at the End of the Delivery.                        |  |  |
| 669 FE <sup>0</sup> 6 | Beginning Temperature: Average Product Temperature at the Beginning of the Delivery. |  |  |
| End LEnP              | Ending Temperature: Average Product Temperature at the End of the Delivery.          |  |  |
| Бr End                | Gross Ending Volume: Total Gross Volume at the End of the Delivery.                  |  |  |
| Er 669 in             | Gross Beginning Volume: Total Gross Volume at the Beginning of the Delivery.         |  |  |
| Бr dıFF               | Gross Difference: Total Gross Volume Delivered to tank. Calculated as:               |  |  |
|                       | (Gross Ending Volume) – (Gross Beginning Volume).                                    |  |  |
| NEŁ End               | <u>Net End Volume</u> : Total Net Volume at the End of the Delivery.                 |  |  |
| NEE PEB w             | Net Begin Volume: Total Net Volume at the Beginning of the Delivery.                 |  |  |
| NEF 9'LE              | Net Difference: Total Net Volume Delivered to tank. Calculated as:                   |  |  |
|                       | (Net Ending Volume) – (Net Beginning Volume).                                        |  |  |
| Exit Delivery su      | bmenu:                                                                               |  |  |
| rEturn                | Return: Press EDIT (TEST) to exit Delivery submenu.                                  |  |  |
| Note: Press STEP (N   | IODE) to return to top of Delivery submenu showing nn-dd (Month-Day)                 |  |  |
|                       |                                                                                      |  |  |
|                       |                                                                                      |  |  |

\_

# 3.1.3 SALES LOG

### Lo9

| inutntory | Inventory                 |
|-----------|---------------------------|
| dEL wEry  | Deliveries                |
| SALES     | Bulk Sales                |
| LHEFLS    | Thefts                    |
| OrdErS    | Product Reordering Report |
| RLA-NS    | Alarms                    |
| EuEnES    | Events                    |
| rEturn    | Return                    |

SRLES Bulk Sales: An optional transaction log that represents the withdrawal or sale of the primary liquid or Product from the tank. If Theft monitoring is enabled, a Sale can only occur during defined hours of operation. See Thefts Log on following page for Theft-specific Configuration settings that define a loss of Product as either a Theft or Bulk Sale. All transactions depend on the TMS Clock functionality to be recognized.

#### **Record Storage Capacity:** 4

#### TMS Configuration Prerequisites:

Configuration menu, Header submenu, Sales Enable: Enables Bulk Sales tracking Configuration menu, Probe submenu, Motion Height Band: Defines Transaction recognition Configuration menu, Probe submenu, Minimum Logged Volume: Defines Transaction Logging

# Group ID: Record Number.

#### **Record Identification Data:** Date (Month-Day): Date the Bulk Sale was recorded. nn-dd Note: an empty record will show 00-00. HH' nn Time (Hour' Minute): Time the Bulk Sale was recorded. Note: time stored in 24 hr. format 23'59 = 11:59 PM Examples: 12'00 = 12 Noon 00'00 = Midnight**LRnF** *IRnE* Tank Name: As Assigned in the Configuration menu, Tank submenu. Prod LYPE Product Type: As Assigned in the Configuration menu, Tank submenu. ERnt id Tank ID Number: As Assigned in the Configuration menu, Tank submenu. Captured Data: bE9 in HE Beginning Height: Total Liquid Level at the Beginning of the Bulk Sale. Ending Height: Total Liquid Level at the End of the Bulk Sale. End HL **BES FEUD** Beginning Temperature: Average Product Temperature at the Beginning of the Bulk Sale. Ending Temperature: Average Product Temperature at the End of the Bulk Sale. End EEnP Er 6E9 in Gross Beginning Volume: Total Gross Volume at the Beginning of the Bulk Sale. Gr End Gross Ending Volume: Total Gross Volume at the End of the Bulk Sale. 6r d iFF Gross Difference: Total Gross Volume Sold from tank. Calculated as: (Gross Beginning Volume) – (Gross Ending Volume). NEL BES in Net Beginning Volume: Total Net Volume at the Beginning of the Bulk Sale. NEŁ End Net Ending Volume: Total Net Volume at the End of the Bulk Sale. NEF 9 'EE Net Difference: Total Net Volume Sold from tank. Calculated as:

(Net Beginning Volume) – (Net Ending Volume).

# Exit Sales submenu:

rEturn Return: Press EDIT (TEST) to exit Sales submenu.

Note: Press STEP (MODE) to return to top of Sales submenu showing nn-dd (Month-Day)

# 3.1.4 THEFTS LOG

#### Lo9

| InuEntory | Inventory                 |
|-----------|---------------------------|
| dEL ivErY | Deliveries                |
| SALES     | Bulk Sales                |
| LHEFL5    | Thefts                    |
| OrdErS    | Product Reordering Report |
| RLA-NS    | Alarms                    |
| EuEnES    | Events                    |
| rEturn    | Return                    |

**EXAMPLE 5** Thefts: An optional transaction log that represents the withdrawal or theft of the primary liquid from the tank during hours when the facility is not in operation. Theft monitoring may be enabled for individual tanks in the Tank submenu of the Configuration menu. The hours of operation are defined in the Theft submenu of the Configuration menu. All transactions depend on the TMS Clock functionality to be recognized.

#### **Record Storage Capacity: 2**

#### TMS Configuration Prerequisites:

Configuration menu, Tank submenu, Theft Enable: Enables Theft monitoring. Configuration menu, Theft submenu: Defines Hours of Operation for facility Configuration menu, Probe submenu, Motion Height Band: Defines Transaction recognition Configuration menu, Probe submenu, Minimum Logged Volume: Defines Transaction Logging

#### Group ID: Record Number.

#### **Record Identification Data:**

| Record Identific    |                                                                                     |  |  |
|---------------------|-------------------------------------------------------------------------------------|--|--|
| nn-dd               | Date (Month-Day): Date the scheduled Inventory Snapshot was recorded.               |  |  |
|                     | Note: an empty record will show 00-00.                                              |  |  |
| HH' nn              | Time (Hour' Minute): Time the scheduled Inventory Snapshot was recorded.            |  |  |
|                     | Note: time stored in 24 hr. format                                                  |  |  |
|                     | Examples: 12'00 = 12 Noon 23'59 = 11:59 PM 00'00 = Midnight                         |  |  |
| ERNE NRNE           | Tank Name: As Assigned in the Configuration menu, Tank submenu.                     |  |  |
| Prod ŁYPE           | Product Type: As Assigned in the Configuration menu, Tank submenu.                  |  |  |
| EAnt id             | Tank ID Number: As Assigned in the Configuration menu, Tank submenu.                |  |  |
| Captured Data:      |                                                                                     |  |  |
| bE9 in HE           | Beginning Height: Total Liquid Level at the Beginning of the Theft.                 |  |  |
| End HE              | Ending Height: Total Liquid Level at the End of the Theft.                          |  |  |
| bE9 tEnP            | Beginning Temperature: Average Product Temperature at the Beginning of the Theft    |  |  |
| End tEnP            | Ending Temperature: Average Product Temperature at the End of the Theft             |  |  |
| 5r bE9 in           | Gross Beginning Volume: Total Gross Volume at the Beginning of the Theft            |  |  |
| Sr End              | Gross Ending Volume: Total Gross Volume at the End of the Theft                     |  |  |
| 5c d EF             | Gross Difference: Total Gross Volume Stolen from tank Calculated as:                |  |  |
| <b>-</b> . <b>-</b> | (Gross Beginning Volume) – (Gross Ending Volume)                                    |  |  |
| DEF PER 0           | Net Beginning Volume: Total Net Volume at the Beginning of the Theft                |  |  |
| NEL End             | Net Ending Volume: Total Net Volume at the End of the Theft                         |  |  |
|                     | Net Difference: Total Net Volume Stolen from tank Calculated as:                    |  |  |
|                     | (Net Beginning Volume) – (Net Ending Volume)                                        |  |  |
|                     |                                                                                     |  |  |
| Exit Thefts sub     | menu:                                                                               |  |  |
| rEturn              | Return: Press EDIT (TEST) to exit Thefts submenu.                                   |  |  |
|                     | Note: Press STEP (MODE) to return to top of Thefts submenu showing n-dd (Month-Day) |  |  |
|                     |                                                                                     |  |  |

#### TMS1000D Operations and Maintenance Manual 2018-06-21.docx

# 3.1.5 PRODUCT ORDER LOG

#### Lo9

| InuEntory                  | Inventory                 |
|----------------------------|---------------------------|
| dEL iuErY                  | Deliveries                |
| SALES                      | Bulk Sales                |
| LHEFL5                     | Thefts                    |
|                            | Duaduat Daardaring Danast |
| Urdtr5                     | Product Reordering Report |
| Urdtr5<br>ALArN5           | Alarms                    |
| Urders<br>ALArNS<br>EuEnes | Alarms<br>Events          |

**DrdEr5** <u>Product Reordering Report:</u> An on-demand report for each tank is automatically created upon accessing this menu. This report is used to determine the number of days remaining of usable product in the tank based on the information logged for the last Delivery. These reports are not stored in the TMS historically. See Delivery Log for details regarding the Logging of Deliveries.

### Record Storage Capacity: N/A

#### TMS Configuration Prerequisites:

Configuration menu, Tank submenu, Unusable Product: Defines a quantity of Product as unusable.

#### Group ID: Tank Channel.

| Rec | ord Identific | cation Data:                                                                                  |  |  |
|-----|---------------|-----------------------------------------------------------------------------------------------|--|--|
|     | nn-dd         | Date (Month-Day): Date the Product Reordering Report was generated.                           |  |  |
|     |               | Note: an empty record will show 00-00.                                                        |  |  |
|     | HH' nn        | Time (Hour' Minute): Time the Product Reordering Report was generated.                        |  |  |
|     |               | Note: time stored in 24 hr. format                                                            |  |  |
|     |               | Examples: 12'00 = 12 Noon 23'59 = 11:59 PM 00'00 = Midnight                                   |  |  |
|     | EHAF IIHAE    | Tank Name: As Assigned in the Configuration menu, Tank submenu.                               |  |  |
|     | Prod ESPE     | Product Type: As Assigned in the Configuration menu, Tank submenu.                            |  |  |
|     | Effint id     | Tank ID Number: As Assigned in the Configuration menu, Tank submenu.                          |  |  |
| Cap | tured Data:   |                                                                                               |  |  |
| •   | dEL dAFE      | Delivery Date: Date of Last Delivery recorded in the Delivery Log.                            |  |  |
|     | dEL Ant       | Delivery Amount: Gross Difference (Gross Volume delivered) recorded in the Delivery Log.      |  |  |
|     | 6r 6E9 m      | Gross Beginning Volume: Gross Beginning recorded in the Delivery Log.                         |  |  |
|     | 6r End        | Gross Ending Volume: Gross Ending recorded in the Delivery Log.                               |  |  |
|     | EOEAL USE     | Total Usage: Gross product used since last delivery calculated as:                            |  |  |
|     |               | (Gross Ending Volume) – (Current Gross Volume)                                                |  |  |
|     | dRYS          | <u>Days:</u> Number of Days since the last Logged Delivery.                                   |  |  |
|     | dR iLY USE    | Daily Use: Average daily usage in Gross Volume calculated as:                                 |  |  |
|     |               | (Total Usage) ÷ (Days)                                                                        |  |  |
|     | USEHBLE       | Usable: Current Usable Gross Volume calculated as:                                            |  |  |
|     |               | (Current Gross Volume) – (Unusable Volume)                                                    |  |  |
|     | 0H32 [EFE     | Days Left: Estimated number of days of Usable Gross volume calculated as:                     |  |  |
|     |               | (Usable) ÷ (Dally Use)                                                                        |  |  |
|     | 066436        | Ulage: Gross volume required to fill tank to defined Ulage Threshold. See Configuration menu, |  |  |
|     |               | Header Submenu, Ullage Limit.                                                                 |  |  |
| Exi | Orders sub    | menu:                                                                                         |  |  |
|     | rEturn        | Return: Press EDIT (TEST) to exit Orders submenu.                                             |  |  |
|     |               | Note: Press STEP (MODE) to return to top of Orders submenu showing nn-dd (Month-Day)          |  |  |
|     |               |                                                                                               |  |  |
|     |               |                                                                                               |  |  |

# 3.1.6 ALARMS LOG

#### Lo9

| InuEntory     | Inventory                 |
|---------------|---------------------------|
| dEL ivErY     | Deliveries                |
| SALES         | Bulk Sales                |
| <b>LHEFLS</b> | Thefts                    |
| OrdErS        | Product Reordering Report |
| RLA-NS        | Alarms                    |
| EuEnES        | Events                    |
| rEturn        | Return                    |

**RLR-N5** <u>Alarms:</u> Records all alarm conditions detected by the TMS. Alarm conditions typically include High or Low liquid or detected Leaks. See list below for a basic list of Alarms or Appendix A for a detailed list.

#### **Record Storage Capacity:** 12

#### TMS Configuration Prerequisites:

Configuration menu, Tank submenu: Configure Product and Temperature SetPoints. Configuration menu, CC Input submenu: Configure CC Input as an Alarm. Configuration menu, Sensor Input submenu: Configure Leak/Point Level Sensor as an Alarm.

### Group ID: Record Number.

| •                |                                                                                                  |                  |                  |
|------------------|--------------------------------------------------------------------------------------------------|------------------|------------------|
| Record Identific | cation Data:                                                                                     |                  |                  |
| nn-dd            | Date (Month-Day): Date the Alarm occurred.                                                       |                  |                  |
|                  | Note: an empty record will show 00-00.                                                           |                  |                  |
| HH' nn           | Time (Hour' Minute): Time the Alarm occurred.                                                    |                  |                  |
|                  | Note: time stored in 24 hr. format                                                               |                  |                  |
|                  | Examples 12'00 = 12 Noon                                                                         | 23'59 = 11:59 PM | 00'00 = Midnight |
| Captured Data:   |                                                                                                  |                  |                  |
| RLArn            | Alarm: The Name of the Alarm that occurred. i.e. Sump or High                                    |                  |                  |
| 9rouP Nun        | Group Number: Group number name changes to reflect hardware in alarm.                            |                  |                  |
| ERnt id          | Tank ID: Tank ID configured in TMS.                                                              |                  |                  |
| inPut id         | Input ID: Hardware Input Number for CC or Sensor Input                                           |                  |                  |
| ALArn d          | Alarm ID: The Category of Alarm that occurred. i.e. Sensor or High                               |                  |                  |
| 96F4 "T          | Detail: Additional Details that further clarify the combined meaning of Alarm and Alarm ID. i.e. |                  |                  |
|                  | Open or Level                                                                                    |                  | -                |
|                  |                                                                                                  |                  |                  |

#### Exit Alarms submenu:

rEturn

Return: Press EDIT (TEST) to exit Alarms submenu.

Note: Press STEP (MODE) to return to top of Alarms submenu showing no-dd (Month-Day)

### ALARM CONDITIONS INCLUDE:

Product SetPoints (High High, High, Low) Temperature (High High, High, Low, Low Low) CC (Non-Hazardous Contact Closure Input) Sensor

### \*For detailed definitions of TMS Alarms, see Appendix A.

# 3.1.7 EVENTS LOG

#### Lo9

| InuEntory     | Inventory                 |
|---------------|---------------------------|
| dEL iuErY     | Deliveries                |
| SALES         | Bulk Sales                |
| <b>LHEFLS</b> | Thefts                    |
| OrdEr5        | Product Reordering Report |
| ALA-NS        | Alarms                    |
| EuEnES        | Events                    |
| rEturn        | Return                    |

**Events:** Contains System Errors that represent a possible hardware problem with the system including probes, sensors, and field cabling. Select Non-Alarm Warnings are also recorded in this Log. See list on following page for a basic list of Events or Appendix A for a detailed list.

#### **Record Storage Capacity: 4**

#### TMS Configuration Prerequisites: N/A

Group ID: Record Number.

#### **Record Identification Data:**

| nn-dd  | Date (Month-Day): Date the Error/Warning occurred.    |                  |                  |
|--------|-------------------------------------------------------|------------------|------------------|
|        | Note: an empty record will show                       | 00-00.           |                  |
| HH' nn | Time (Hour' Minute): Time the Error/Warning occurred. |                  |                  |
|        | Note: time stored in 24 hr. format                    | -                |                  |
|        | Examples: 12'00 = 12 Noon                             | 23'59 = 11:59 PM | 00'00 = Midnight |
|        |                                                       |                  | •                |

# Captured Data:

| apteriou buter. |                                                                           |
|-----------------|---------------------------------------------------------------------------|
| Error Nun       | Error Number: A 2-digit numeric Error Number.                             |
| URrn Nun        | Warning Number: A 2-digit numeric Warning Number.                         |
| ERnt id         | Tank ID: As Assigned in the Configuration menu, Tank submenu.             |
| InPut id        | Input ID: As Assigned in the Configuration menu, CC Input or Sensor Input |
|                 | submenu                                                                   |
| EuEnt id        | Event ID: Category of the Event including Probe, Sensor, or Power.        |
| 9EFB 'F         | Detail: Provides additional details for the reported Error or Warning     |

#### Exit Events submenu:

**Return:** Press EDIT (TEST) to exit Events submenu.

Note: Press STEP (MODE) to return to top of Events submenu showing nn-dd (Month-Day)

# Event log reports may contain any combination of the following data:

| EVENT CONDITIONS                                                                                                    |                                                                        |
|----------------------------------------------------------------------------------------------------|------------------------------------------------------------------------|
| Errors:                                                                                                    | Codes:                                                                 |
| System                                                                                                    |                                                                        |
| Serial Prom (CM1)                                                                                                    | 05                                                                     |
| Probe                                                                                                    |                                                                        |
| Probe Level                                                                                                    | 10                                                                     |
| Probe Timeout                                                                                                    | 11                                                                     |
| Probe Temperature                                                                                                    | 13                                                                     |
| Fault detecting sensors                                                                                                    |                                                                        |
| Sensor Short Circuit                                                                                                    | 20                                                                     |
| Sensor Open Circuit                                                                                                    | 21                                                                     |
| Sensor Wiring Fault                                                                                                    | 22                                                                     |
| Warnings:                                                                                                    | Codes:                                                                 |
| Modem Initialization                                                                                                    | 01                                                                     |
| Modem Command                                                                                                    | 02                                                                     |
| Modem Timeout                                                                                                    | 03                                                                     |
| Modem Carrier                                                                                                    | 04                                                                     |
| Modem Communication                                                                                                    | 05                                                                     |
| Modem No dial tone                                                                                                    | 06                                                                     |
| Tank Configuration Checksum<br>Probe Configuration Checksum<br>Header Configuration Checksum<br>Relay Tank Configuration Checksum<br>Relay CC Configuration Checksum<br>Relay Sensor Configuration Checksum<br>CC Configuration Checksum<br>Sensor Configuration Checksum<br>Inventory Configuration Checksum<br>Theft Configuration Checksum<br>Modem Configuration Checksum | 07<br>08<br>09<br>10<br>11<br>n 12<br>14<br>15<br>16<br>17<br>18<br>19 |
| Dial out Configuration Checksum                                                                                                    | 20                                                                     |
| Power Failure                                                                                                    | 21                                                                     |
| Front End Communication                                                                                                    | 28                                                                     |
| Information Messages:<br>Change of SP Units<br>Low Product, Ungaugeable Level                                                                                                    | <b>Codes:</b><br>01<br>02                                              |

\*For detailed definitions of TMS Events, Warnings, and Information Messages, see Appendix A.

TMS1000D Operations and Maintenance Manual 2018-06-21.docx

# **3.2 CONFIGURATION**

RECESS

EonF 19

Lo9

E loct

In it dAtA

rEturn

In view mode depressing TEST button first, then MODE and holding both buttons momentarily will increment the TMS into the ACCESS MODE displaying the main menu beginning as follows with LOG. Pressing the EDIT (TEST) button again would cause LOG to blink. Once LOG is blinking, press the  $\blacktriangle$  (TEST) button to go to the CONFIG menu. Once CONFIG is blinking, pressing the  $\blacktriangleright$  (MODE) button will enter the CONFIG menu revealing the HEADER submenu.

# The CONFIG menu is used to review or edit system configuration data.

**Note:** Three types of entries require the user to input programming data when configuring the TMS menus. It is mentioned here, to help the user interpret data displayed in the CONFIG menus. This information below will be explained again in the CLOCK section of the manual.

Entry Type: Either a numeric value or a list of choices designated by the system.

Range Limits: Selects and enters a numeric value within a fixed boundary, set by the system.

Default/Initialized value: If not user programmed, this entry, value or term, will be set by the system.

To select and step through other records while in the CONFIG menu, pressing the  $\blacktriangle$  (TEST) button at the flashing term such as HEADER will increment the system to the next menu. i.e. TANK, then PROBE, etc. The  $\lor$  (RESET) button at the flashing term such as HEADER will decrement the system to the next menu. i.e. RETURN, then DIAL OUT, etc.

The user may increment through the following submenus in CONFIG to review data in the following categories.

EonF 19

| HERdEr     | Header – General System Settings                                              |
|------------|-------------------------------------------------------------------------------|
| EANT       | Tank – Tank Channel specific including geometry and SetPoints                 |
| ProbE      | Probe – Level Gauging Probe settings                                          |
| rELY EAnt  | Relay Tank – Relay Assignments to Tank Channel Specific conditions            |
| rELY cc    | Relay CC – Relay Assignments to individual Non-Hazardous CC Inputs            |
| rELY SEnS  | Relay Sensor - Relay Assignments to individual Leak/Point Level Sensor Inputs |
| rELY 5 iEE | Relay Site – Relay Assignments to Site-Specific conditions                    |
| rELY NodE  | Relay Mode – Relay-specific behavior settings                                 |
| cc inPut   | Non-Hazardous Contact Closure (CC) Inputs                                     |
| SEnSr inP  | Leak/Point Level Sensor Inputs                                                |
| InuEntory  | Shift Inventory Report Schedule                                               |
| EHEFE      | Theft – Detection (Hours of operation)                                        |
| NodEn      | Modem/Serial C Communications                                                 |
| d iRL out  | Auto-Dial out - Setup for selected Alarms or Tank information                 |

TMS1000D Operations and Maintenance Manual 2018-06-21.docx

# 3.2.1 HEADER

| EonF 19 |                                                                      |                                                                                                    |
|---------|----------------------------------------------------------------------|----------------------------------------------------------------------------------------------------|
|         | HERdEr                                                               | Header - Global System Settings                                                                                                    |
|         | Effor                                                                | Tank - Programming setup                                                                                                    |
|         | Probt                                                                | Probe - Programming setup                                                                                                    |
|         | rtly tHnt                                                            | Relay Tank - Programming tank related alarms to control relays                                                                                                    |
|         | -ELY CC                                                              | Relay Contact Closure - Programming contact closure inputs to control relays                                                                                                    |
|         | -EL3 3603                                                            | Relay Sensor - Using munisically Sale sensor inputs to control relays                                                                                                    |
|         | cELY DodE                                                            | Relay Mode - Status of relay operation                                                                                                    |
|         | cc inPut                                                             | Contact Closure Input                                                                                                    |
|         | SEnSr inP                                                            | Sensor Input                                                                                                    |
|         | InuEntory                                                            | Tank Inventory Log Data setup                                                                                                    |
|         | FHEEF                                                                | Theft - Detection (Hours of operation)                                                                                                    |
|         | NodEn                                                                | Modem Communications - Setup                                                                                                    |
|         | diHL out                                                             | Auto-Dial out - Setup for selected Alarms or Tank information                                                                                                    |
|         | recurn                                                               | Return - Exils CONFIG menu                                                                                                    |
| HERdEr  | <u>Header:</u> A o<br>these settir<br>configured                     | collection of General Use and Global Settings for the TMS. It is recommended that<br>ngs are configured prior to configuring other TMS features to ensure the TMS is<br>properly and completely.                                                                                                    |
| Rcc Co  | dE <u>Access</u><br>Securit<br>Append<br>Entry T<br>Range<br>Default | <u>Code:</u> A six-digit numeric value used in conjunction with the Communications y feature to restrict Serial, Network, and Modem communication to the TMS. See dix C for configuring TMS DIP switches to enable security feature.<br>ype: 6-digit numeric<br>Limits: 000000-9999999<br>/Initialized value <b>DDDDD</b>                                                                                                    |
| SECur a | <b>EY</b> <u>Securit</u><br>See Ap<br>Entry T<br>Range               | <ul> <li><u>y:</u> specifies the communications interfaces where the security feature is enforced.</li> <li>ppendix C for configuring TMS DIP switches to enable security feature.</li> <li>ype: select list</li> <li>Limits: Serial: Affects all serial and network interfaces</li> <li>Modem: Affects all modem interfaces</li> <li>Both: Affects all communications interfaces including serial, network, and</li> </ul>                              |
|         | Default                                                              | modem.<br>/Initialized value <b>5E، ،RL</b>                                                                                                    |
| Un it i | <b>d</b> <u>Unit ID</u><br>applica<br>Entry T<br>Range<br>Default    | <u>v</u> : Identifies TMS with Site ID when Dialing Out to computer with Autopolling<br>tion<br>ype: 2-digit numeric<br>Limits: 00-99<br>/Initialized value: <b>00</b>                                                                                                    |
| 5 itt i | d <u>Site ID</u><br>applica<br>Entry T<br>Range<br>Default           | <u>r:</u> Identifies TMS with Unit ID when Dialing Out to computer with Autopolling<br>tion<br>ype: 3-digit numeric<br>Limits: 00000-99999<br>/Initialized value: <b>00000</b>                                                                                                    |
| d5P No. | <b>dE</b> <u>Default</u><br>are pre<br>Entry T<br>Range<br>Default   | <u>Display Mode:</u> The TMS will return to the Default Display Mode when no buttons<br>ssed for approximately four minutes.<br>ype: select list<br>Limits: <b>Gr Vol</b> : Gross Volume in Gallons/Liters<br><b>Level</b> : Level in Inches/Millimeters<br><b>PctVol</b> : Product Gross Volume as a percentage of Total Tank Capacity<br><b>NetVol</b> : Net (Temperature-Compensated) Volume in Gallons/Liters<br>/Initialized value: <b>9r Vol</b> . |
|         |                                                                      |                                                                                                    |

TMS1000D Operations and Maintenance Manual 2018-06-21.docx

June 21, 2018

| bRud rREE                      | Baud Rate: This entry allows the user to select the baud rate for the RS-232 serial communications port in the TMS.<br>Entry Type: select list<br>Range Limits: 1.2K, 2.4K, 4.8K, 9.6K, 38.4K (K = 1,000. i.e 9.6K = 9600)<br>Default/Initialized value: <b>9.6</b>                                                                                                    |
|--------------------------------|----------------------------------------------------------------------------------------------------|
| SEr ıALFnt                     | Serial Format: This entry allows the user to select the serial format for the RS-232 serial communications port in the TMS.<br>Entry Type: select list<br>Range Limits: <b>n,8,1</b> : No Parity, 8 Data Bits, 1 Stop Bit<br><b>e,7,1</b> : Even Parity, 7 Data Bits, 1 Stop Bit<br><b>o,7,1</b> : Odd Parity, 7 Data Bits, 1 Stop Bit<br>Default/Initialized value: <b>n-8-1</b>                                                                                                    |
| SP I LEd<br>SP2 LEd<br>SP3 LEd | Product SetPoint LED assignment: Selects which of the six Product SetPoints are mapped to which of the three SP LEDs on the TMS Display. A Product SetPoint is considered to be an Alarm condition when it is associated with an LED. The remaining three Product SetPoints may be used to control Relay Outputs and are represented across all communications interfaces. Entry Type: select list Range Limits: Critical High, High High, High, Low, Low Low, Critical Low Default/Initialized value: SP1 LED: H .H .9h: High High SP2 LED: H .9h: High SP3 LED: Lo: Low Note: The default LED assignments are recommended for the TMS1000D due to the matching labelling of the Product SetPoint LEDs. |
| SALE En                        | Bulk Sales Enable: Enables tracking of Product Sales from the tanks being monitored. A sale is defined as a loss of Product during normal hours of operation. Sales are logged in the Sales Log provided they meet the Minimum Log Volume requirements defined in the Configuration/Probe submenu<br>Entry Type: select list<br>Range Limits: No, Yes<br>Default/Initialized value: <b>no</b>                                                                                                    |
| HorndELRY                      | Horn Autosilence Delay: The integrated horn can be automatically acknowledged after a time delay ranging from 1-9 minutes. This feature is disabled by selecting NONE. Entry Type: select list Range Limits: None, 1-9 Default/Initialized value: nonE                                                                                                    |
| ULL L in it                    | Percent Ullage Limit: The maximum fill point defined as a percentage of total tank capacity. The Ullage displayed on the real-time display and contained in system logs will be calculated based on this threshold and is displayed using volume units of gallons/liters Entry Type: select list Range Limits: 90, 95, 100, 85 Default/Initialized value: <b>90</b>                                                                                                    |
| d5t EnAbl                      | Daylight Savings Time Enable: The TMS can automatically adjust its internal clock based<br>on the 2007 U.S. Daylight Savings Time rules.<br>Entry Type: select list<br>Range Limits: No, Yes<br>Default/Initialized value: no                                                                                                    |
| rEturn                         | Return: Press EDIT (TEST) to exit Header submenu.<br>Note: Press STEP (MODE) to return to top of Header submenu showing <b>Rcc CodE</b><br>(Access Code)                                                                                                    |

\_

June 21, 2018

# 3.2.2 TANK

| Lonf 19                           | Hander Olahal Orater O. "                                                                                                    |
|-----------------------------------|----------------------------------------------------------------------------------------------------|
| HEHdEr                            | Header - Global System Settings                                                                                                    |
| とだのよ<br>ロー - ト C                  | I ank - Programming setup                                                                                                    |
|                                   | Prope - Programming setup                                                                                                    |
| -ELS EAr                          | Relay Tank - Programming tank related alarms to control relays                                                                                  |
| רכוש בכי                          | Relay Contact Closure - Programming Contact Closure inputs to control relays                                                                    |
| - ΓΙΥ ζ.μ                         | Relay Sensor - Using munisidally Sale sensor inputs to control relays     Relay Site - Programming site related alarms/errors to control relays |
| rELY Dor                          | E Relay Mode - Status of relay operation                                                                                                    |
| cc inPut                          | Contact Closure Input                                                                                                    |
| SEnSr in                          | P Sensor Input                                                                                                    |
| InuEntor                          | Tank Inventory Log Data setup                                                                                                    |
| EHEFE                             | Theft - Detection (Hours of operation)                                                                                                    |
| NodEn                             | Modem Communications - Setup                                                                                                    |
| d iRL out                         | Auto-Dial out - Setup for selected Alarms or Tank information                                                                                   |
| rtturn                            | Return - Exits CONFIG menu                                                                                                    |
| <b>ŁЯ∩⊦</b> <u>Tank</u><br>identi | : Contains Tank Channel specific settings including tank geometry, alarm setpoints, tank ification, and other tank customization options.       |
| ERnt En T                         | Tank Channel Enable: Requires level-gauging probe connected to the specific tank channel                                                        |
| t                                 | o be enabled.                                                                                                    |
| E                                 | Entry Type: select list                                                                                                    |
| F                                 | Kange Limits: No, Yes                                                                                                    |
| L                                 |                                                                                                    |
| tRnt d T                          | Tank ID Number: A unique two-digit numeric ID number assigned to the Tank Channel that                                                          |
| is                                | s recorded in all reports and tank printouts.                                                                                                   |
| E                                 | Entry Type: 2-digit numeric                                                                                                    |
| F                                 | Range Limits: 01-99                                                                                                    |
| Γ                                 | Jefault/Initialized value: U I                                                                                                    |
| UOL NodE \                        | /olume Mode: Toggles between support for small to medium sized tanks (less than 1                                                               |
| n                                 | nillion gallons/liters) and support for large tanks (1 million gallons/liters and higher).                                                      |
| E                                 | Entry Type: select list                                                                                                    |
| F                                 | Range Limits: <b>by 1</b> : Supports tanks less than 1 million gallons/liters. Displayed volume                                                 |
|                                   | rounged off to the nearest 1 gallon/liter                                                                                                    |
|                                   | rounded off to the nearest 10 gallons/liters. <b>Note:</b> All volume settings for a                                                            |
|                                   | Tank Channel configured with a Volume Mode "by 10" must be divided by                                                                           |
|                                   | 10 from the actual value. i.e. a 2 million gallon/liter tank would have the Tank                                                                |
|                                   | Capacity entered as 200,000 gallon/liter                                                                                                    |
| Γ                                 | Default/Initialized value: <b>by</b>                                                                                                    |
| Гс. <del>Н.</del> 95 Г            | Product SetPoint Activation Thresholds: A Product SetPoint represents a range defined as                                                        |
| 5P H i H i a                      | a combination of two values: (1) the threshold is a numeric value that defines the percent                                                      |
| 5 P H 19 h v                      | volume that must be met or exceeded to be considered in alarm and (2) the direction implied                                                     |
| SP Lo b                           | by the base name of High and Low. A base name of High includes the range at and above                                                           |
| LoLo ti                           | he defined threshold while the base name of Low includes the range at and below the                                                             |
|                                   | aenneu unesnoiu. Seuing ine inresnoid to zero disables the SetPoint.                                                                            |
| F                                 | Range Limits: 0.0-99.9%                                                                                                    |
| Ľ                                 | Default/Initialized value: Critical High: 98.0                                                                                                  |
|                                   | High High: 950                                                                                                    |
|                                   | High: 90.0                                                                                                    |
|                                   | LOW: CUU                                                                                                    |
|                                   | Critical Low: 120                                                                                                    |
| TMS1000D Operations and Mai       | intenance Manual 2018-06-21.docx June 21. 2018                                                                                                  |
|                                   | PAGE 25                                                                                                    |

# **OPERATION & MAINTENANCE MANUAL**

| Er itHHorn<br>H iH i Horn<br>H i9h Horn<br>Lo Horn<br>LoLo Horn<br>Er itHorg | Product SetPoint Horn: I<br>Product SetPoint. The He<br>Alarm LED. See above s<br>Logging is unaffected by<br>Entry Type: select list<br>Bange Limits: Yes, No                                                                                             | Indicates wheth<br>orn will only act<br>etting regarding<br>this setting.                                                                                                    | er the integivate if the mapping F                                                                                            | grated horn activa<br>Product SetPoint<br>Product SetPoints                                                                                                    | ates for the specified<br>is assigned to an SP<br>to an SP Alarm LED.                                                                        |
|------------------------------------------------------------------------------|----------------------------------------------------------------------------------------------------|----------------------------------------------------------------------------------------------------|----------------------------------------------------------------------------------------------------|----------------------------------------------------------------------------------------------------|----------------------------------------------------------------------------------------------------|
|                                                                              | Default/Initialized value:                                                                                                    | Critical High:<br>High High:<br>High:<br>Low:<br>Low Low:<br>Critical Low:                                                                                                    | no<br>YES<br>YES<br>YES<br>no                                                                                                 |                                                                                                    |                                                                                                    |
| EEnP H H H I<br>EEnP H I9h<br>EEnP Lo<br>EEnP LoLo                           | Temperature SetPoint Ad<br>defined as a combinatio<br>the temperature that mu<br>direction implied by the b<br>range at and above the c<br>at and below the defined<br>Entry Type: numeric<br>Range Limits: -40.0 - 199                                    | <u>ctivation Thresh</u><br>n of two values<br>ust be met or e<br>ase name of Hi<br>defined threshol<br>threshold. Setti<br>0.9°F (-40.0 - 93                                                      | olds: A Ter<br>: (1) the thread<br>exceeded to<br>gh and Low<br>d while the<br>ng the thread<br>3.0°C)                        | nperature SetPoir<br>eshold is a nume<br>b be considered<br>y. A base name o<br>base name of Lo<br>shold to zero disa                                          | nt represents a range<br>ric value that defines<br>in alarm and (2) the<br>f High includes the<br>w includes the range<br>bles the SetPoint. |
|                                                                              | Default/Initialized value:                                                                                                    | High High:                                                                                                    | °F<br>900<br>430                                                                                                    | °C<br>320<br>50                                                                                                    |                                                                                                    |
|                                                                              |                                                                                                    | Low:<br>Low Low:                                                                                                    | 40.0<br>25.0                                                                                                    | 40<br>-40                                                                                                    |                                                                                                    |
| HHEP Horn<br>H EP Horn<br>LoEP Horn<br>LLEP Horn                             | Temperature SetPoint H<br>specified Temperature Set<br>Entry Type: select list<br>Range Limits: Yes, No                                                                                                    | <u>Horn:</u> Indicates<br>etPoint. Logging                                                                                                    | whether t<br>g is unaffec                                                                                                    | he integrated ho<br>ted by this setting                                                                                                    | orn activates for the                                                                                                    |
|                                                                              | Default/Initialized value:                                                                                                    | High High:<br>High:<br>Low:<br>Low Low:                                                                                                    | 985<br>no<br>985                                                                                                    |                                                                                                    |                                                                                                    |
| EANF FAbe                                                                    | Tank Type: Select betwee<br>Entry Type: Select List<br>Range Limits: Flat (FLR<br>Vertical<br>rectangula<br>Custom 3<br>dished en<br>predeterm<br>Custom 8<br>L-shaped<br>Cone (Con                                                                        | en the various<br>:): Flat-ended h<br>(UErt): Tank<br>ar and cubical<br>3 (CUSt 3): Syn<br>inds (fiberglass),<br>ined heights pr<br>3 (CUSt 8): Ass<br>tanks (not com<br>nE): Vertical Cy<br>FLAL | Fank shape<br>orizontal cy<br>with Vertic<br>metrical ho<br>with volur<br>ovided by T<br>symmetrical<br>mon)<br>lindrical tan | s supported by th<br>linder, typically st<br>cal walls like ve<br>prizontal cylindrica<br>ne calculated usi<br>TMS.<br>vertical tanks inc<br>ks with a Conical | e TMS.<br>eel<br>ertical cylinders and<br>al tanks, typically with<br>ng three volumes at<br>cluding trapezoid and<br>floor.                 |
| ŁAnt [AP                                                                     | Tank Capacity: The maxi<br>capacity ends in zeroes, i<br>identify a tank as a 10,00<br>actual capacity is 9,841 g<br>or greater, divide the actu<br>Mode to "by 10".<br>Entry Type: 6-digit nume<br>Range Limits: 0 – 999,99<br>Default/Initialized value: | mum actual cap<br>t is the marketir<br>)0-gallon tank b<br>allons. <b>Note:</b> If<br>ual Tank Capac<br>ric<br>99 gallons [0 – 9<br><b>0</b>                                                      | bacity of the<br>lg capacity.<br>ut the manu<br>the actual T<br>ity by 10 ar<br>199,999 liter                                 | tank being monito<br>For example, a ta<br>ufacturer's calibra<br>Tank Capacity is 1<br>nd enter here. Also                                                     | ored. In general, if the<br>nk manufacturer may<br>tion chart reveals the<br>million Gallons/Liters<br>o change the Volume                   |
| TMS1000D Operations and N                                                    | laintenance Manual 2018-06-2                                                                                                    | 1.docx                                                                                                    |                                                                                                    |                                                                                                    | June 21, 2018                                                                                                    |

PAGE 26

- Manifold Factor:
   Primarily used to specify the number of manifolds connecting tanks of equal size using a single probe. The tanks are assumed to be level with each other. For example, two tanks would be connected by one manifold (volume calculation doubled), three tanks would be connected by two (volume calculation tripled), etc. Selecting None would identify the tank as an isolated tank.

   Entry Type:
   select list

   Range Limits:
   None, 1-6

   Default/Initialized value:
   nonE
- ERnt rRd Tank Radius: The inside Radius of either a Flat, Custom 3, or Cone Tank Type. See illustration at right for inside Radius shown on Flat or Custom 3 tank types. The inside Radius of a tank is calculated by dividing the inside Tank Diameter by two. Entry Type: 4-digit numeric Range Limits: 999.9" [9999 mm] Default/Initialized value: 00 [0]

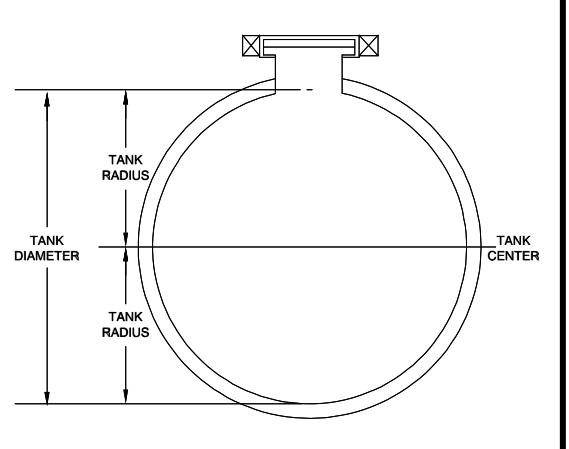

| ERnt                           | r :SE                                          | Tank Rise: Represents the degree of tilt over the entire length of the tank. Applies to Flat<br>and Custom 3 Tank Types. This value is entered in Level units (inches/millimeters) and<br>represents the difference between the low and high end of the tank. See below illustration<br>for complete details.<br>Entry Type: 2-digit numeric<br>Range Limits: 0-9.9" [0-99 millimeters]<br>Default/Initialized value: 00 [0] |
|--------------------------------|------------------------------------------------|----------------------------------------------------------------------------------------------------|
| I                              |                                                | 400" [10160 mm]                                                                                                    |
| •                              |                                                | 350" [8890 mm]                                                                                                    |
|                                | -                                              |                                                                                                    |
|                                |                                                |                                                                                                    |
|                                |                                                |                                                                                                    |
|                                |                                                |                                                                                                    |
|                                | ÷                                              |                                                                                                    |
| The user stick preferable at t | ks and rec<br>the opposi                       | ords fluid level in the probe riser opening and also in another tank riser, (E.G. "Fill") and te end of the tank. The fluid height difference is divided by the distance between the two                                                                                                    |
| risers.                        | ee the ab                                      | ove figure and following Examples:                                                                                                    |
| E                              | nglish<br>User M                               | leasured values:                                                                                                    |
|                                | Fluid Le<br>D = Dis                            | evel in Left Riser = 49.5" Fluid Level in Right Riser = 47"<br>stance between the risers = 250" L = Total Tank Length = 400"                                                                                                    |
|                                |                                                |                                                                                                    |
|                                | S = Diff<br>Tank R                             | ference in fluid level between risers= $49.5" - 47" = 2.5"$<br>ise (S × L ÷ D): 4" (2.5" × 400" ÷ 250")                                                                                                    |
| Ν                              | <b>letric</b><br>User M<br>Fluid Le<br>D = Dis | leasured values:<br>evel in Left Riser = 1250 mm Fluid Level in Right Riser = 1200 mm<br>tance between the risers = 6350 mm L = Total Tank Length = 10160 mm                                                                                                    |
|                                | User C                                         | alculations:                                                                                                    |
|                                | S = Diff<br>Tank R                             | ference in fluid level between risers= 1250 mm – 1200 mm = 50 mm<br>ise (S × L ÷ D): 80 mm (50 mm × 10160 mm ÷ 6350 mm)                                                                                                    |
| Effnt                          | HE                                             | Tank Height: The inside height in inches/millimeters. Applies to Vertical, Custom 8, and Cone Tank Types                                                                                                    |
|                                |                                                | Entry Type: 5-digit numeric<br>Range Limits: 0 – 1999.9 inches [0 – 49.999 millimeters]                                                                                                    |
|                                |                                                | Default/Initialized value: 00 [0]                                                                                                    |
| ERnt                           | LEn                                            | Tank Length: The inside length of a tilted tank in inches/millimeters. Applies to Flat and Custom 3 Tank Types. This context sensitive menu item only appears if Tank Rise is NOT                                                                                                    |
|                                |                                                | Entry Type: 5-digit numeric                                                                                                    |
|                                |                                                | Range Limits: 0 – 1999.9 incnes [0 – 49,999 millimeters]<br>Default/Initialized value: <b>00</b> [0]                                                                                                    |
| ConE                           | HE                                             | Cone Height: The inside height of the conical bottom of the Cone Tank Type.                                                                                                    |
|                                |                                                | Entry Type: 3-digit numeric<br>Range Limits: 0 – 99.9 inches [0 – 999 millimeters]                                                                                                    |
|                                | rations and M                                  | Default/Initialized value: 00 [0]                                                                                                    |
| UNIS TUUUD Oper                | auons and N                                    |                                                                                                    |

| HE '3PFF  | Height #: Applies to Custom 3 and Custom 8 Tank Types. For Custom 3, Heights 1-3 are calculated by the TMS from the Tank Radius and are NOT editable. The corresponding Volumes from the Tank Manufacturer's calibration chart should be entered in the Volume # menu item that follows. For Custom 8, Heights must be entered from lowest (1) to highest (8) with volumes entered in the corresponding Volume # menu item. Evenly spacing the heights may result in accurate readings for tank with minor symmetry problems. For more substantial differences, contact Pneumercator for guidance. Entry Type: 5-digit numeric Range Limits: 0 – 1999.9 inches [0 – 49,999 millimeters] Default/Initialized value: <b>QD</b> [ <b>D</b> ] |
|-----------|----------------------------------------------------------------------------------------------------|
| UOLUNE    | <u>Volume #:</u> Applies to Custom 3 and Custom 8 Tank Types. The Volumes entered must correspond to the Height # from the previous menu item.<br>Entry Type: 6-digit numeric<br>Range Limits: 0 – 999,999 gallons [0 – 999,999 liters]<br>Default/Initialized value: <b>0</b>                                                                                                    |
| thEFt En  | <u>Theft Enable</u> : Enables Theft monitoring. The Hours of Operation for the Site must be defined in the Thefts submenu within the Configuration menu. A Theft is defined as a loss of Product during a time when the facility should be Closed. Thefts meeting the Logged Minimum Volume requirement defined in the Probe submenu of the Configuration menu will be recorded in the Thefts Log.<br>Entry Type: select list<br>Range Limits: No, Yes<br>Default/Initialized value: <b>no</b>                                                                                                    |
| UnUSEAPPE | <u>Unusable Volume:</u> Excluded from the Total Tank Volume to create Usable Fuel Volume<br>used in the Product Reordering (Orders) Log.<br>Entry Type: 6-digit numeric<br>Range Limits: 0 – 999,999 gallons [0 – 999,999 liters]<br>Default/Initialized value: <b>0</b>                                                                                                    |
| Un9A9EA6L | <u>Ungaugeable Level</u> : The amount of liquid that remains in the tank after the Product float has dropped to the bottom of the probe stem. In most cases this would be a minimal amount of liquid below the siphon which is typically considered to be of no consequence. In cases where this point would be above the siphon, the TMS can provide a Low Product Information Message at the bottom of the Product Float travel.<br>Entry Type: 5-digit numeric<br>Range Limits: $0 - 9,999.9$ " [ $0 - 99,999$ millimeters]<br>Default/Initialized value: $\Omega$ [ $\Omega$ ]                                                                                                    |
| rEturn    | Return: Press EDIT (TEST) to exit Tank submenu.<br>Note: Press STEP (MODE) to return to top of Tank submenu showing <b>ERnF En</b><br>(Tank Enable)                                                                                                    |

PAGE 29

# 3.2.3 **PROBE**

# EonF 19

|        | HERdEr<br>ERnf                                                                                        | Header - Glo<br>Tank - Progr                                                                                                    | bal System Settings<br>amming setup                                                                                                    |                                                                                                    |                                                   |
|--------|----------------------------------------------------------------------------------------------------|----------------------------------------------------------------------------------------------------|----------------------------------------------------------------------------------------------------|----------------------------------------------------------------------------------------------------|---------------------------------------------------|
|        | ProbE                                                                                                 | Probe - Pro                                                                                                    | gramming setup                                                                                                    |                                                                                                    |                                                   |
|        | rELY EF<br>rELY SE<br>rELY SE<br>rELY SE<br>rELY Na<br>senSr<br>InuEnta<br>EHEFt<br>NadEn<br>d IRL au | Ini-       Relay Tank -         :       Relay Conta         :n5       Relay Senso         :LE       Relay Site -         :ndE       Relay Mode         :L       Contact Clos         :nP       Sensor Input         :nF Y       Tank Invento         Theft - Detect       Modem Com         .L       Auto-Dial ou         Return - Exturn - Exturn - E | - Programming tank relate<br>ct Closure - Programming<br>or - Using Intrinsically Safe<br>Programming site related<br>- Status of relay operation<br>sure Input<br>t<br>ory Log Data setup<br>ction (Hours of operation)<br>munications - Setup<br>t - Setup for selected Alar<br>s CONEIG menu | ed alarms to control relays<br>g contact closure inputs to con<br>e sensor inputs to control relay<br>alarms/errors to control relays<br>n          | trol relays<br>/s<br>s                            |
| ProbE  | <u>Prol</u><br>Tan                                                                                    | <u>be:</u> Provides probe-sp<br>ks submenu, allow the                                                                                                    | pecific settings that, when<br>e TMS to provide the high                                                                                                    | combined with the configurati<br>nest degree of accuracy availa                                                                                     | on in the<br>ble.                                 |
| ProbE  | ΕЧР                                                                                                   | Probe Type: The more<br>results. An incorrect s<br>at the top of the prob<br>cable (MP56x).<br>Entry Type: select list<br>Range Limits: N/A<br>Default/Initialized value                                                                                                    | del number of the level g<br>selection may result in Pr<br>e on a label around the p<br>t<br>ue: <b>NP550</b>                                                                                                    | auging probe must be entere<br>obe Errors or inaccurate inforn<br>robe head (MP55x) or secure                                                       | d for accurate<br>mation. Found<br>d to the probe |
|        |                                                                                                    | Item List:<br><b>NP552</b> MP552<br><b>NP56 I</b> MP561                                                                                                    | <b>NP550</b> MP550<br><b>NP</b> Obsolete<br><b>NP562</b> MP562                                                                                                    | <b>NP</b> Obsolete<br><b>NP55 I</b> MP551<br><b>NP563</b> MP563                                                                                     |                                                   |
| ProbE  | LEn                                                                                                   | Probe Length: Detern<br>Entry Type: 5-digit nu<br>Range Limits: Up to 1<br>Default/Initialized value                                                                                                    | nines the location of the t<br>umeric<br>1999.9 inches [Up to 49,9<br>ue: <b>00</b> [ <b>0</b> ]                                                                                                    | emperature sensors within the<br>99 millimeters]                                                                                                    | probe stem.                                       |
| Prod H | 10                                                                                                    | Product Height Float<br>compensate for both to<br>to provide accurate v<br>raw probe level and a<br>Entry Type: 4-digit nu<br>Range Limits: +/- 0.0<br>Default/Initialized valu                                                                                                    | <u>Offset:</u> Represents the a<br>the float depth in the liquic<br>volume calculations. Calc<br>a manual stick reading of<br>umeric<br>- 299.9 inches [+/- 0 – 7,<br>ue: 00 [0]                                                                                                    | djustment to the raw probe level<br>and mounting height of the pr<br>ulated by taking the difference<br>the total liquid level.<br>999 millimeters] | vel required to<br>obe. Required<br>e between the |
|        |                                                                                                    |                                                                                                    |                                                                                                    |                                                                                                    |                                                   |

# **OPERATION & MAINTENANCE MANUAL**

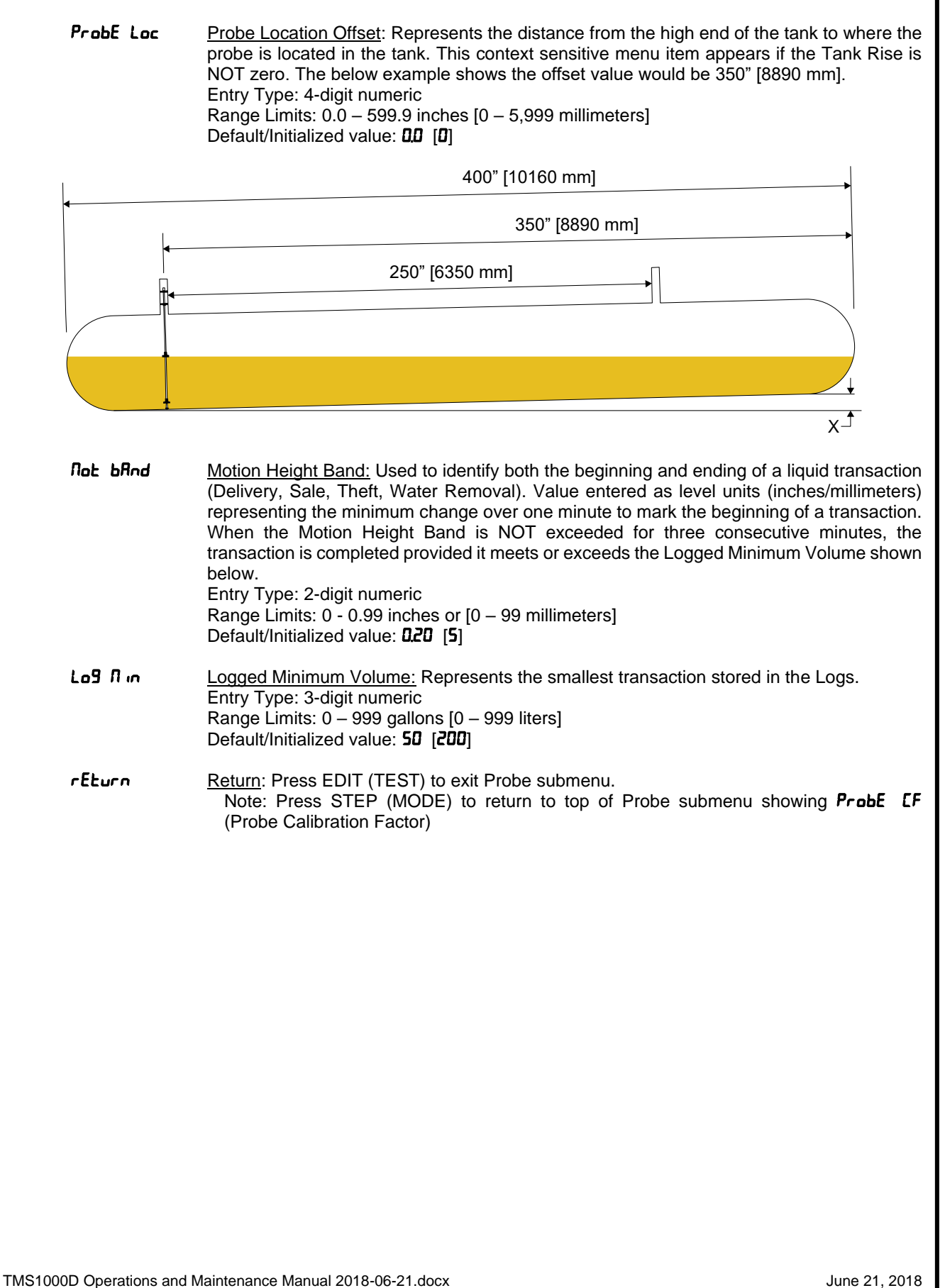

# 3.2.4 RELAY TANK

# EonF 19

| HERdEr                                                                                                    | Header - Global System Settings                                                                                                    |
|----------------------------------------------------------------------------------------------------|----------------------------------------------------------------------------------------------------|
| Furt                                                                                                    | Tank - Programming setup                                                                                                    |
| ProbE                                                                                                    | Probe - Programming setup                                                                                                    |
| rELY ERnt                                                                                                    | Relay Tank - Programming tank related alarms to control relays                                                                                                    |
| rELY cc                                                                                                    | Relay Contact Closure - Programming contact closure inputs to control relays                                                                                                    |
| rELY SEnS                                                                                                    | Relay Sensor - Using Intrinsically Safe sensor inputs to control relays                                                                                                    |
| rELY 5 iEE                                                                                                    | Relay Site - Programming site related alarms/errors to control relays                                                                                                    |
| rELY NodE                                                                                                    | Relay Mode - Status of relay operation                                                                                                    |
|                                                                                                    | Contact Closure Input                                                                                                    |
| גר אראיד אראיד<br>אראיד אראיד                                                                                                    | Sensor Input                                                                                                    |
| INUENEORIA<br>LUEEL                                                                                                    | Tank Inventory Log Data setup                                                                                                    |
| Enere<br>Nodeo                                                                                                    | Medem Communications - Setup                                                                                                    |
|                                                                                                    | Auto-Dial out - Setup for selected Alarms or Tank information                                                                                                    |
| cEtuco                                                                                                    | Return - Exits CONFIG menu                                                                                                    |
| rELY LAnt       Relay -         are ger       are ger         system       system         CrtH tr i9       Pro         H iH i tr i9       Pro         H i9h tr i9       En         Lo tr i9       Ra         Lolo tr i9       No         CrtL tr i9       De | <u>- Tank Triggers:</u> Each tank alarm condition can affect up to three relay outputs. These nerally used to support select remote alarms or provide signal outputs for third party s. The TMS1000D currently includes 4 Relay Outputs.<br><u>oduct SetPoint Triggers:</u><br>oduct SetPoints. Generally, represent High and/or Low Product.<br>try Type: numeric list<br>nge Limits: Each Relay: No (No Relay Assignment), 1-4<br><b>te:</b> Each assignment separated by decimal point.<br>fault/Initialized value: nanano |
| HHLP       Lr       Image: Second state       Telestate         H       LoLP       Lr       Image: Second state       En         LLLP       Lr       Image: Second state       Ra         No       De                                                        | <u>mperature SetPoint Triggers:</u><br>mperature SetPoints. Generally, represent High and/or Low Temperature.<br>try Type: numeric list<br>nge Limits: Each Relay: No (No Relay Assignment), 1-4<br>te: Each assignment separated by decimal point.<br>fault/Initialized value: המסתסת                                                                                                    |
| rEturn <u>Re</u><br>M<br>(                                                                                                    | turn: Press EDIT (TEST) to exit Relay Tank submenu.<br>Note: Press STEP (MODE) to return to top of Relay Tank submenu showing LrtH tr ·9<br>Critical High Product SetPoint Trigger)                                                                                                    |

TMS1000D Operations and Maintenance Manual 2018-06-21.docx

# 3.2.5 RELAY CONTACT CLOSURE

#### EonF 19

|         | HERdEr<br>ERnt<br>ProbE<br>rELY ERnt<br>rELY cc<br>rELY SENS<br>rELY SiEE<br>rELY NodE<br>cc inPut<br>SEnSr inP<br>InuEntorY<br>EHEFt<br>NodEn<br>d iRL out<br>rEturn | Header - Global System Settings<br>Tank - Programming setup<br>Probe - Programming setup<br>Relay Tank - Programming tank related alarms to control relays<br><b>Relay CC - Programming contact closure inputs to control relays</b><br>Relay Sensor - Using Intrinsically Safe sensor inputs to control relays<br>Relay Site - Programming site related alarms/errors to control relays<br>Relay Mode - Status of relay operation<br>Contact Closure Input<br>Sensor Input<br>Tank Inventory Log Data setup<br>Theft - Detection (Hours of operation)<br>Modem Communications - Setup<br>Auto-Dial out - Setup for selected Alarms or Tank information<br>Return - Exits CONFIG menu |
|---------|----------------------------------------------------------------------------------------------------|----------------------------------------------------------------------------------------------------|
| rELY cc | <u>Relay – No</u><br>Closure (C<br>select remo<br>2 CC Input<br>Contact Clo                                                                                           | <u>on-Hazardous Contact Closure (CC) Input Triggers:</u> Each Non-Hazardous Contact<br>C) Input can affect up to three relay outputs. These are generally used to support<br>ote alarms or provide signal inputs from third party systems. The TMS1000D includes<br>ts and 4 Relay Outputs. The Group ID shown corresponds to the Non-Hazardous<br>osure (CC) Input Number.                                                                                                    |
| cc tr d | 9 <u>Non-H</u><br>relays<br>Contao<br>Entry 1<br>Range<br><b>Note:</b><br>Defaul                                                                                      | azardous Contact Closure (CC) Input Trigger: A CC Input can affect up to three<br>in a variety of ways that depend on how the CC Input has been configured. See the<br>ct Closure Inputs submenu for further details.<br>Type: numeric list<br>Limits: Each Relay: No (No Relay Assignment), 1-4<br>Each assignment separated by decimal point.<br>t/Initialized value: nanana                                                                                                    |
| rEturn  | Return<br>Note<br>(CC                                                                                                    | : Press EDIT (TEST) to exit Relay CC submenu.<br>:: Press STEP (MODE) to return to top of Relay CC submenu showing cc tr ·9<br>Trigger)                                                                                                    |

#### **3.2.6 RELAY SENSOR** ConF 19 HERdEr Header - Global System Settings ERnt Tank - Programming setup ProbE Probe - Programming setup rELY ERNH Relay Tank - Programming tank related alarms to control relays rELY cc Relay Contact Closure - Programming contact closure inputs to control relays Relay Sensor - Using Intrinsically Safe sensor inputs to control relays rELY SEnS rELY 5 iEE Relay Site - Programming site related alarms/errors to control relays rELY NodE Relay Mode - Status of relay operation cc inPut **Contact Closure Input** SEnSr inP Sensor Input InuEntory Tank Inventory Log Data setup Theft - Detection (Hours of operation) **EHEFE** Modem Communications - Setup NodEn Auto-Dial out - Setup for selected Alarms or Tank information d iRL out Return - Exits CONFIG menu rEturn rELY SENS Relay - Sensor (ISCC) Input Triggers: Each Leak/Point Level Sensor (ISCC) Input can affect up to three relay outputs. The TMS1000D includes 2 Sensor Inputs and 4 Relay Outputs. The Group ID shown corresponds to the Leak/Point Level Sensor Input Number. SEnS Er 19 Sensor (ISCC) Input Trigger: A Sensor Input can affect up to three relays. Entry Type: numeric list Range Limits: Each Relay: No (No Relay Assignment), 1-4 Note: Each assignment separated by decimal point. Default/Initialized value: nonono Return: Press EDIT (TEST) to exit Relay Sensor submenu. rEturn Note: Press STEP (MODE) to return to top of Relay Sensor submenu showing SEn5 Er .9 (Sensor Triager)

June 21, 2018

| 3.2.7 RELAY SI                                                                                     | TE                                                                                                    |
|----------------------------------------------------------------------------------------------------|----------------------------------------------------------------------------------------------------|
| ConF 19<br>HEI<br>ERI<br>Pro<br>rEI<br>rEI<br>rEI<br>rEI<br>rEI<br>rEI<br>rEI<br>rEI<br>rEI<br>rEI | IdErHeader - Global System SettingsInitTank - Programming setupInitTank - Programming setupInitRelay Tank - Programming tank related alarms to control relaysInitRelay Tank - Programming tank related alarms to control relaysInitRelay Contact Closure - Programming contact closure inputs to control relaysInitRelay Sensor - Using Intrinsically Safe sensor inputs to control relaysInitRelay Site - Programming site related alarms/errors to control relaysInitRelay Mode - Status of relay operationInitContact Closure InputInitContact Closure Input <t< th=""></t<> |
| רברא 2 ידב                                                                                         | <u>Relay – Site-Specific Conditions:</u> The TMS can report select conditions are specific to the Site and not necessarily a specific probe or sensor. Each site-specific condition can affect up to three relay outputs. The TMS1000D includes 4 Relay Outputs.                                                                                                    |
| FHEEF                                                                                              | <u>Theft Trigger:</u> A loss of Product during hours that the facility should be closed is defined as<br>a Theft. This is configured in the Configuration menu in both the Tanks and Theft<br>submenus. A Theft can affect up to three relays.<br>Entry Type: numeric list<br>Range Limits: Each Relay: No (No Relay Assignment), 1-4<br><b>Note:</b> Each assignment separated by decimal point.<br>Default/Initialized value: nanana                                                                                                    |
| PouErFR iL                                                                                         | <u>Power Fail Trigger:</u> A past Power Failure of a duration of at least 1-2 minutes resulting in a Warning 21 can affect up to three relays. The Warning 21 is also recorded in the Events Log.<br>Entry Type: numeric list<br>Range Limits: Each Relay: No (No Relay Assignment), 1-4<br><b>Note:</b> Each assignment separated by decimal point.<br>Default/Initialized value: nanana                                                                                                    |
| 5 <del>4</del> 5 Error                                                                             | <u>System Error Trigger:</u> Any System Error, including Probe and Sensor Errors, can affect up to three relays. These Errors would also be recorded in the Events Log.<br>Entry Type: numeric list<br>Range Limits: Each Relay: No (No Relay Assignment), 1-4<br><b>Note:</b> Each assignment separated by decimal point.<br>Default/Initialized value: nanana                                                                                                    |
| rEturn                                                                                             | <u>Return</u> : Press EDIT (TEST) to exit Relay Site submenu.<br>Note: Press STEP (MODE) to return to top of Relay Site submenu showing <b>LHEFL</b> (Theft)                                                                                                    |

# 3.2.8 RELAY MODE

EonF 19

| HERdEr     | Header - Global System Settings                                              |
|------------|------------------------------------------------------------------------------|
| LAUF       | Tank - Programming setup                                                     |
| ProbE      | Probe - Programming setup                                                    |
| rELY EAnt  | Relay Tank - Programming tank related alarms to control relays               |
| rELY cc    | Relay Contact Closure - Programming contact closure inputs to control relays |
| rELY SEnS  | Relay Sensor - Using Intrinsically Safe sensor inputs to control relays      |
| rELY 5 iEE | Relay Site - Programming site related alarms/errors to control relays        |
| rELY NodE  | Relay Mode - Status of relay operation                                       |
| cc inPut   | Contact Closure Input                                                        |
| SEnSr inP  | Sensor Input                                                                 |
| InuEntory  | Tank Inventory Log Data setup                                                |
| EHEFE      | Theft - Detection (Hours of operation)                                       |
| NodEn      | Modem Communications - Setup                                                 |
| d iAL out  | Auto-Dial out - Setup for selected Alarms or Tank information                |
| rEturn     | Return - Exits CONFIG menu                                                   |

- **rELY NodE** Relay Mode: The behavior of each relay can be modified to support a variety of applications. These include valve and indirect pump control as well as positive shutdown. Other modifications can be made to a relays behavior to support remote horns. See below for complete details. The Group ID shown corresponds to the Relay Output Number.
  - Normal Contact State:
     A relay can be configured as Normally ON to support positive shutdown applications. In the non-alarm, non-action state, the relay output is energized resulting in the Normally Open (NO) contacts closing and Normally Closed (NC) contacts opening. When an alarm or other programmed action occurs that is assigned to the relay output, it is de-energized resulting in NO contacts opening and NC contacts closing. ALL Relay Outputs are de-energized when the TMS loses power or is powered off. Any external equipment monitoring the TMS or being controlled by the TMS would behave as though the Relay Output was in the Alarm State.

     Entry Type: select list
     Range Limits: Off, On

     Default/Initialized value:
     DFF
  - **FP RcF**Front Panel Acknowledgment: Primarily used to support remote horns. When an alarm condition occurs that activates the relay output, the user would typically press any button on the TMS to Acknowledge the Alarm. When enabled, this setting allows that acknowledgment to also return the Relay Output to its Normal Contact State. Entry Type: select list Range Limits: No, Yes Default/Initialized value: no
  - dELRY
     Delay: Primarily used to support remote horns. When an alarm condition occurs that activates the relay output, the specified time delay determines when the Relay Output returns to normal, effectively acknowledging the remote horn. Choosing NONE disables this feature.

     Entry Type: select list
     Range Limits: None: Disabled

     1-9 minutes: Auto-Acknowledged after defined time delay.

Default/Initialized value: nonE

TMS1000D Operations and Maintenance Manual 2018-06-21.docx

| LAŁch En                                        | Latch Enable: A latching relay is useful for manipulating external valves or for providing indirect pump control for the purpose of automatically filling (supply pump) or emptying (return pump) a tank. Once the feature is enabled, the Latch Off condition must be defined in the settings that follow. The Latch On condition is defined elsewhere in the Configuration menu, most commonly in either the Relay Tank or Relay Sensor submenus. Entry Type: select list Range Limits: No, Yes Default/Initialized value: no |
|-------------------------------------------------|----------------------------------------------------------------------------------------------------|
| Cr 12H OFF<br>H 1H 1 OFF<br>H 19K OFF<br>Lo OFF | <u>Product SetPoint Latch Off</u> : Identifies the Product SetPoint that will return the Relay Output to its Normal Contact State. The Latch On condition would most likely be defined in the Relay Tank submenu in this instance. Entry Type: select list                                                                                                    |
| LoLo OFF<br>[r it] OFF                          | Range Limits: <b>Tank NO</b> : Specified Latch Off condition NOT selected<br>Tank 1: Specified Latch Off condition IS selected<br>Default/Initialized value: LnL no                                                                                                    |
| SEnSr OFF                                       | Sensor Latch Off: Specifies the Leak/Point Level Sensor used to return the Relay Output<br>to its Normal Contact State. The Latch On condition would most likely be defined in the<br>Relay Sensor submenu in this instance.<br>Entry Type: select list<br>Range Limits: Input NO: Specified Latch Off condition NOT selected<br>Input 1: Specified Latch Off condition IS selected as Sensor 1<br>Input 2: Specified Latch Off condition IS selected as Sensor 2<br>Default/Initialized value: InP no                          |
| HHEP OFF<br>H iEP OFF<br>LoEP OFF<br>LLEP OFF   | <u>Temperature SetPoint Latch Off</u> : Identifies the Temperature SetPoint that will return the<br>Relay Output to its Normal Contact State. The Latch On condition would most likely be<br>defined in the Relay Tank submenu in this instance.<br>Entry Type: select list<br>Range Limits: <b>Tank NO</b> : Specified Latch Off condition NOT selected<br>Tank 1: Specified Latch Off condition IS selected<br>Default/Initialized value: Ent no                                                                              |
| rEturn                                          | Return: Press EDIT (TEST) to exit Relay Mode submenu.<br>Note: Press STEP (MODE) to return to top of Relay Mode submenu showing <b>Nor nRLLY</b><br>(Normally)                                                                                                    |

\_

| 3.2.9 CONTACT CLOSU                                                                                                    | RE INPUT                                                                                                    |
|----------------------------------------------------------------------------------------------------|----------------------------------------------------------------------------------------------------|
| EonF 19<br>HERdEr<br>ERnt<br>ProbE<br>rELY ERnt<br>rELY cc<br>rELY SEnS<br>rELY SiEE<br>rELY NodE<br>cc INPUL<br>SEnSr INP<br>INUENLORY<br>HHEFL | Header - Global System Settings<br>Tank - Programming setup<br>Probe - Programming setup<br>Relay Tank - Programming tank related alarms to control relays<br>Relay Contact Closure - Programming contact closure inputs to control relays<br>Relay Sensor - Using Intrinsically Safe sensor inputs to control relays<br>Relay Site - Programming site related alarms/errors to control relays<br>Relay Mode - Status of relay operation<br><b>Contact Closure Input</b><br>Sensor Input<br>Tank Inventory Log Data setup<br>Theft - Detection (Hours of operation)                                                                                                    |
| NodEn<br>d'RL out<br>rEturn                                                                                                    | Modem Communications - Setup<br>Auto-Dial out - Setup for selected Alarms or Tank information<br>Return - Exits CONFIG menu                                                                                                    |
| cc of Non-Hazard<br>to support<br>remote Ala<br>details. The                                                                                     | dous Contact Closure (CC) Input: The behavior of each CC Input can be configured a variety of applications. These include remote Testing and Acknowledgment of rms as well as more advanced Logic AND Gate functions. See below for complete Group ID shown corresponds to the CC Input Number.                                                                                                    |
| cc EnRbLE <u>CC Inp</u><br>numbe<br>Entry T<br>Range                                                                                             | <ul> <li>A variety of options are available for enabling a CC Input to support a r of different applications. Each choice is described below.</li> <li>Select list (See table below)</li> <li>Limits: Off: Disabled</li> <li>Relay: Used as a control input for manipulating Relay Outputs or to support Auto In-Tank Leak Test Mode</li> <li>Gate: AND Logic Gate created from both the CC Input and another system condition that are assigned to affect the same Relay Output.</li> <li>Alarm: Displays an Alarm on TMS and is recorded in the Alarm Log.</li> <li>Acknowledge: Returns assigned Relay Outputs to their Normal Contact State.</li> <li>Front Panel Ack: An external signal, typically from an automation system, used to acknowledge the integrated here on the front panel of the TMS</li> </ul> |
| Default<br>DFF Of<br>RLR-N AL                                                                                                    | Initialized value:     DFF       If     FELRY     Relay       Rc+     Acknowledge         FPRc+     Front Panel Ack                                                                                                    |
| InP NANE Input N<br>indicate<br>Entry T<br>Range<br>Default                                                                                      | lame: Name of CC Input specified to identify function of CC Input. The name USER<br>es a User-Defined CC Input Name. See next setting for User-Defined Name.<br>Type: select list<br>Limits: See table below<br>t/Initialized value: <b>USE</b> r                                                                                                    |
| USEr Us<br>rES 2 Re<br>PunP Pu<br>USEr NARE <u>User-D</u><br>that this<br>Entry T<br>Range<br>Default                                            | ser-Defined       9Enrtr       Generator       rE5 !       Reserve 1         ump       rE5 !       Reserve 3       rE5 !       Reserve 4         ump       efined Input Name:       A 6-character alphanumeric name entered via TMSComm. Note         s is a context sensitive setting that only appears if the CC Input Name is set for USEr         'ype: select list         Limits: 6-character alphanumeric. Must be entered via TMSComm.         t/Initialized value:       InPut                                                                                                    |
| TMS1000D Operations and Maintenan                                                                                                    | ce Manual 2018-06-21.docx June 21, 2018                                                                                                    |

| NornALLY  | <u>Normal Contact State:</u> The normal state of the signal wired to the CC Input. Commonly connected devices include the RS2 (Test/Reset buttons) and CS-10 Current Sensor which are both Normally Open.<br>Entry Type: select list<br>Range Limits: Open, Close<br>Default/Initialized value: <b>CLOSE</b>                                                                                                    |
|-----------|----------------------------------------------------------------------------------------------------|
| Lo9 ic En | Logic Enable Group: Creates a Logic Group containing two or more CC Inputs defined by which CC Inputs are assigned to a specific letter group. ALL inputs in the group must be active to affect any Relay Outputs assigned to any of the CC Inputs in the group. Entry Type: select list Range Limits: Off, AND A – AND H Default/Initialized value: <b>DFF</b>                                                                                                    |
| £ mEdELA¥ | Time Delay: A Time Delay applied to a condition going active or inactive may be applied to<br>any CC Input. For example. If a CC Inputs is used to monitor an external system, a Time<br>Delay may be applied to considering the CC Input in alarm to allow time for the external<br>system to be repowered without causing a false alarm.<br>Entry Type: select list<br>Range Limits: 00 SEC : Feature disabled.<br>-02 SEC : Delay reacting to condition activating for 2 seconds<br>-05 SEC : Delay reacting to condition activating for 5 seconds<br>-10 SEC : Delay reacting to condition activating for 10 seconds<br>-20 SEC : Delay reacting to condition activating for 20 seconds<br>-20 SEC : Delay reacting to condition deactivating for 2 seconds<br>-20 SEC : Delay reacting to condition deactivating for 2 seconds<br>-20 SEC : Delay reacting to condition deactivating for 2 seconds<br>-20 SEC : Delay reacting to condition deactivating for 2 seconds<br>-20 SEC : Delay reacting to condition deactivating for 2 seconds<br>-20 SEC : Delay reacting to condition deactivating for 5 seconds<br>-20 SEC : Delay reacting to condition deactivating for 10 seconds<br>-20 SEC : Delay reacting to condition deactivating for 10 seconds<br>-20 SEC : Delay reacting to condition deactivating for 20 seconds<br>-20 SEC : Delay reacting to condition deactivating for 20 seconds<br>-20 SEC : Delay reacting to condition deactivating for 20 seconds<br>-20 SEC : Delay reacting to condition deactivating for 20 seconds |
| rEturn    | Return: Press EDIT (TEST) to exit CC Input submenu.<br>Note: Press STEP (MODE) to return to top of CC Input submenu showing cc EnRbLE<br>(CC Enable)                                                                                                    |

PAGE 39

| 3.2.10 SEN                                                                                                    | SOR IN                                                                                                    | PUT                                                                                                    |                                                                                                    |  |  |  |
|----------------------------------------------------------------------------------------------------|----------------------------------------------------------------------------------------------------|----------------------------------------------------------------------------------------------------|----------------------------------------------------------------------------------------------------|--|--|--|
| EanF 19<br>SEnSr Inl                                                                                                    | HERdEr<br>ERnt<br>ProbE<br>rELY E<br>rELY S<br>rELY S<br>rELY S<br>SEnSr<br>InuERE<br>ModEn<br>d RL o<br>rELurn | H<br>F<br>F<br>F<br>F<br>F<br>F<br>F<br>F<br>F<br>F<br>F<br>F<br>F<br>C<br>F<br>F<br>C<br>F<br>F<br>C<br>F<br>F<br>C<br>F<br>F<br>F<br>F<br>F<br>C<br>F<br>F<br>F<br>F<br>F<br>F<br>F<br>F<br>F<br>F<br>F<br>F<br>F<br>F<br>F<br>F<br>F<br>F<br>F<br>F                                                                                                    | Header - Global System Settings<br>Tank - Programming setup<br>Probe - Programming setup<br>Relay Tank - Programming tank related alarms to control relays<br>Relay Contact Closure - Programming contact closure inputs to control relays<br>Relay Sensor - Using Intrinsically Safe sensor inputs to control relays<br>Relay Site - Programming site related alarms/errors to control relays<br>Relay Mode - Status of relay operation<br>Contact Closure Input<br><b>Sensor Input</b><br>Tank Inventory Log Data setup<br>Theft - Detection (Hours of operation)<br>Modem Communications - Setup<br>Auto-Dial out - Setup for selected Alarms or Tank information<br>Return - Exits CONFIG menu |  |  |  |
|                                                                                                    | cor<br>Sei                                                                                                    | nected inc<br>nsor Input                                                                                                    | Iluding identification and TMS behavior. The Group ID shown corresponds to the Number.                                                                                                    |  |  |  |
| SEnSr                                                                                                    | En                                                                                                    | <ul> <li><u>Sensor Enable:</u> Enables each Sensor Input Channel to use the sensor for Alarm purposes or to exclusively use the Sensor to control of TMS functions like Relay Outputs. Entry Type: Select list</li> <li>Range Limits: Off: Disabled Sensor Input</li> <li>Alarm: Used primarily for Alarm purposes resulting in an Alarm message being displayed and an Alarm Log being generated. May also be used to control Relay Outputs</li> <li>Relay: Used exclusively to control Relay Outputs and will NOT generate an Alarm on the TMS.</li> <li>Default/Initialized value: DFF</li> </ul> |                                                                                                    |  |  |  |
| <b>EYPE</b><br>Sensor Type: The Model number of the Sensor connected to the Input.<br>Entry Type: select list<br>Range Limits: See Below Table<br>Default/Initialized value: <b>E5B2D</b>                                                                       |                                                                                                    | <u>ype:</u> The Model number of the Sensor connected to the Input.<br>e: select list<br>mits: See Below Table<br>itialized value: <b>E5B2D</b>                                                                                                    |                                                                                                    |  |  |  |
| <b>E5820</b> ES                                                                                                    | 820                                                                                                    |                                                                                                    | HS 100 HS100 LS600                                                                                                    |  |  |  |
| <b>L56 10</b> LS                                                                                                    | 610                                                                                                    |                                                                                                    | <b>r 5U800</b> RSU800 <b>r 5U80 1</b> RSU801 (Future Use)                                                                                                    |  |  |  |
| <b>~50802</b> RS                                                                                                    | SU802 (Fu                                                                                                    | ture Use)                                                                                                    | <b>DEhEr</b> Other (3 <sup>rd</sup> party float switch) <b>E5825 I</b> ES825-100F                                                                                                    |  |  |  |
| Input Name: Name of Sensor Input specified to identify function of Sensor. The name indicates a User-Defined Sensor Name. See next setting for User-Defined Name. Entry Type: select list Range Limits: See Below Table Default/Initialized value: <b>USE</b> r |                                                                                                    |                                                                                                    | ne: Name of Sensor Input specified to identify function of Sensor. The name USER<br>a User-Defined Sensor Name. See next setting for User-Defined Name.<br>e: select list<br>mits: See Below Table<br>itialized value: <b>USE</b> r                                                                                                    |  |  |  |
|                                                                                                    | USEr                                                                                                    | User-Def                                                                                                    | ined <b>5سP</b> Sump <b>P ،P ،P ،P</b> Sump                                                                                                    |  |  |  |
|                                                                                                    | Contr                                                                                                    | Containm                                                                                                    | nent dbuRLL Double-Wall d + E Dike                                                                                                    |  |  |  |
|                                                                                                    | LERF                                                                                                    | Leak                                                                                                    | rESuor Reservoir UELL Well                                                                                                    |  |  |  |
|                                                                                                    | 9Enrtr                                                                                                    | Generato                                                                                                    | or URLEr Water D.L Oil                                                                                                    |  |  |  |
|                                                                                                    | URu IL                                                                                                    | Vault                                                                                                    | H, rE5 High Reservoir Lo rE5 Low Reservoir                                                                                                    |  |  |  |
|                                                                                                    | High                                                                                                    | High                                                                                                    | Hin igh High-High                                                                                                    |  |  |  |
|                                                                                                    | ĹOĹO                                                                                                    | LOW-LOW                                                                                                    | ברס יחב   Turbine   מישאני ש   Dispenser Pan                                                                                                    |  |  |  |

TMS1000D Operations and Maintenance Manual 2018-06-21.docx

June 21, 2018

| USEr NAnE | <u>User-Defined Input Name</u> : A 6-character alphanumeric name entered via TMSComm. Note that this is a context sensitive setting that only appears if the Sensor Input Name is set for <b>USE</b> <i>r</i><br>Entry Type: select list<br>Range Limits: 6-character alphanumeric. Must be entered via TMSComm.<br>Default/Initialized value: InPut                                          |
|-----------|----------------------------------------------------------------------------------------------------|
| FAult En  | Fault Enable: Must be enabled for sensors with a -F suffix in the model number. The Fault-<br>Detection feature, also referred to as Supervised Wiring, enables the TMS to monitor the<br>field wiring for open or short circuits, preventing the TMS from determining the alarm state<br>of the sensor.<br>Entry Type: select list<br>Range Limits: No, Yes<br>Default/Initialized value: no |
| NornALLY  | <u>Normal Contact State:</u> The normal state of the Sensor wired to the Sensor Input.<br>Entry Type: select list<br>Range Limits: Close, Open<br>Default/Initialized value: <b>[LD5E</b>                                                                                                    |
| rEturn    | Return: Press EDIT (TEST) to exit Sensor Input submenu.<br>Note: Press STEP (MODE) to return to top of Sensor Input submenu showing <b>5En5r En</b><br>(Sensor Enable)                                                                                                    |

\_

Sun OPEN

Sun ELOSE

rEturn

| OPERATION                                                                                                    | & MAINT                                                                                                    | ENANCE MANU                                                                                                    | JAL                                                                                                    | TMS1000D                                                                                              |
|----------------------------------------------------------------------------------------------------|----------------------------------------------------------------------------------------------------|----------------------------------------------------------------------------------------------------|----------------------------------------------------------------------------------------------------|----------------------------------------------------------------------------------------------------|
| 3.2.12 THEFT                                                                                                    |                                                                                                    |                                                                                                    |                                                                                                    |                                                                                                    |
| ConF 19<br>HEF<br>EAr<br>Pro<br>rEL<br>rEL<br>rEL<br>rEL<br>rEL<br>rEL<br>CC<br>SEr<br>Inu<br>EHE<br>Nac<br>d if<br>rEL | AdEr<br>h<br>y LAnt<br>y cc<br>y SEnS<br>y SenS<br>y SiLE<br>inPuL<br>iSr inP<br>iEntory<br>EFL<br>dEn<br>aut<br>cur | Header - Global System<br>Tank - Programming se<br>Probe - Programming se<br>Relay Tank - Programm<br>Relay Contact Closure -<br>Relay Sensor - Using In<br>Relay Site - Programmi<br>Relay Mode - Status of<br>Contact Closure Input<br>Sensor Input<br>Tank Inventory Log Dat<br><b>Theft - Detection (Hou</b><br>Modem Communication<br>Auto-Dial out - Setup fo<br>Return - Exits CONFIG | n Settings<br>tup<br>etup<br>ning tank related alarms to<br>Programming contact clo<br>trinsically Safe sensor inp<br>ng site related alarms/erro<br>relay operation<br>a setup<br><b>rs of operation)</b><br>is - Setup<br>r selected Alarms or Tank<br>menu | o control relays<br>osure inputs to control relays<br>outs to control relays<br>ors to control relays |
| LHEFL                                                                                                    | <u>Theft – Dete</u><br>during the he<br>Theft monite<br>Configuratio                                                 | ction (Hours of operation<br>ours the facility is Closed<br>oring enabled with the<br>n menu.                                                                                                    | <u>)</u> : Defines the Site Hours (<br>is defined as a Theft. Ind<br>Theft enable setting in                                                                                                    | of Operation. Any loss of Product<br>ividual Tank Channels may have<br>the Tanks submenu within the   |
| N-F OPEN<br>N-F CLOSE                                                                                                   | <u>Weekda</u><br>closes c<br>Entry Ty<br>Range I<br>Default/<br>Exam                                                 | ays (Monday – Friday) H<br>during the week.<br>/pe: 4-digit numeric hour<br>Limits: 00'00 – 23'59. (24<br>Initialized value: <b>0000</b><br>ple 12'00 = 12 Noon                                                                                                    | ours of Operation: Define<br>s, minutes<br>I-hour clock format)<br>23'59 = 11:59 PM                                                                                                    | the hours the facility opens and 00'00 = Midnight                                                     |
| SRE OPEN<br>SRE CLOSE                                                                                                   | <u>Saturda</u><br>Entry Ty<br>Range I<br>Default/<br>Exam<br>Note:                                                   | <u>y Hours of Operation:</u> De<br>/pe: 4-digit numeric hour<br>Limits: 00'00 – 23'59. (24<br>Initialized value: <b>0000</b><br>ple 12'00 = 12 Noon<br>Set the Open and Close                                                                                                    | efine the hours the facility<br>s, minutes<br>I-hour clock format)<br>23'59 = 11:59 PM<br>times to match if the facil                                                                                                    | opens and closes on Saturday.<br>00'00 = Midnight<br>lity is closed on Saturday.                      |

Sunday Hours of Operation: Define the hours the facility opens and closes on Sunday.

Note: Set the Open and Close times to match if the facility is closed on Sunday.

23'59 = 11:59 PM

Note: Press STEP (MODE) to return to top of Theft submenu showing *R-F* **OPEN** 

Entry Type: 4-digit numeric hours, minutes

Default/Initialized value: 0000 Example 12'00 = 12 Noon

(Monday-Friday Open)

Range Limits: 00'00 - 23'59. (24-hour clock format)

Return: Press EDIT (TEST) to exit Theft submenu.

TMS1000D Operations and Maintenance Manual 2018-06-21.docx

00'00 = Midnight

| 3.2.13 MODEM                                                                                                    |                                                                                                    |
|----------------------------------------------------------------------------------------------------|----------------------------------------------------------------------------------------------------|
| ConF 19<br>HERA<br>EAnt<br>Prot<br>rELS<br>rELS<br>rELS<br>rELS<br>rELS<br>cc<br>SEnS<br>Inut<br>EHEF<br>Node<br>d rEL | ErHeader - Global System Settings<br>Tank - Programming setupEProbe - Programming setupEProbe - Programming setupERelay Tank - Programming tank related alarms to control relaysERelay Contact Closure - Programming contact closure inputs to control relaysERelay Sensor - Using Intrinsically Safe sensor inputs to control relaysERelay Site - Programming site related alarms/errors to control relaysERelay Mode - Status of relay operationmPuLContact Closure InputIndefRelay Mode - Status of operationmPuLContact Closure InputIndefTank Inventory Log Data setupETheft - Detection (Hours of operation)IndefModem Communications - SetupIndefAuto-Dial out - Setup for selected Alarms or Tank informationIndefReturn - Exits CONFIG menu |
| NodEn                                                                                                    | Modem: Allows the user to enable and configure the secure internal modem system within the TMS locking enclosure to assure a positive telephone link; free of tampering.                                                                                                    |
| NodEn                                                                                                    | Modem Selection:       Select which type of modem is installed in the TMS.         Entry Type: select list       Range Limits: N/A         Default/Initialized value:       nonE         Item List:       nonE = No modem installed         Internal modem       Port Ndn = External serial port modem                                                                                                    |
| bAud rAEE                                                                                                    | Baud Rate: Defines the maximum baud rate allowed for the installed TMS modem.<br>Entry Type: Select list<br>Range Limits: 1.2K, 2.4K, 4.8K, 9.6K, 14.4K (K = 1,000. i.e 9.6K =9600)<br>Default/Initialized value: <b>2.4</b>                                                                                                    |
| d RL LYPE                                                                                                    | <u>Dial Type:</u> Select TONE (Touch-Tone) for phone lines that support pushbutton phones or<br>PULSE for phone lines that only support rotary dial phones<br>Entry Type: Select list<br>Range Limits: Tone, Pulse<br>Default/Initialized value: <b>LonE</b>                                                                                                    |
| PRUSE                                                                                                    | Pause Length: Supports the Dial-Out function. Defines the number of seconds a single<br>Pause or comma represents in the dial-out string.<br>Entry Type: 1-digit numeric, seconds<br>Range Limits: 1-9 Seconds<br>Default/Initialized value: <b>1 5Ec</b>                                                                                                    |
| EEL L INE                                                                                                    | <u>Telephone Line Mode:</u> Supports the Dial-Out function. Indicates whether the phone line is<br>Dedicated to the TMS or being Shared with other devices. If the phone line is Shared, a<br>dial tone must be detected prior to any Dial Out attempt.<br>Entry Type: Select list<br>Range Limits: Dedicated, Shared<br>Default/Initialized value: <i>dEd vcREEd</i>                                                                                                    |
| rEturn                                                                                                    | Return: Press EDIT (TEST) to exit Modem submenu.<br>Note: Press STEP (MODE) to return to top of Modem submenu showing <b>RodEn</b> (Modem)                                                                                                    |

.

|                                                                                                    | т                                                                                                    |  |  |
|----------------------------------------------------------------------------------------------------|----------------------------------------------------------------------------------------------------|--|--|
| 5.2.14 DIAL-00                                                                                                    |                                                                                                    |  |  |
| ConF 19                                                                                                    | DJE- Hander Clobel System Settings                                                                                                    |  |  |
|                                                                                                    | Tople Department of the Department of the Depart |  |  |
| Per                                                                                                    | <b>bF</b> Probe - Programming setup                                                                                                    |  |  |
| - F!                                                                                                    | <b>4 FReb</b> Polov Tank – Programming tank related alarms to control relays                                                                                                    |  |  |
| r El                                                                                                    | <b>H</b> cr. Relay Contact Closure - Programming contact closure inputs to control relays                                                                                                    |  |  |
| rEl                                                                                                    | <b>4 5E65</b> Relay Sensor - Using Intrinsically Safe sensor inputs to control relays                                                                                                    |  |  |
| rEL                                                                                                    | Ly 5 LE Relay Site - Programming site related alarms/errors to control relays                                                                                                    |  |  |
| rEl                                                                                                    | LY NodE Relay Mode - Status of relay operation                                                                                                    |  |  |
| CC                                                                                                    | InPut Contact Closure Input                                                                                                    |  |  |
| SEr                                                                                                    | nSr inP Sensor Input                                                                                                    |  |  |
| in                                                                                                    | Tank Inventory Log Data setup                                                                                                    |  |  |
| EHL                                                                                                    | LFE I heft - Detection (Hours of operation)                                                                                                    |  |  |
| ווסנ<br>ה- ג                                                                                                    | R out Auto-Dial out - Setup for selected Alarms or Tank information                                                                                                    |  |  |
| c Fi                                                                                                    | Return - Exits CONFIG menu                                                                                                    |  |  |
|                                                                                                    |                                                                                                    |  |  |
| d iRL out                                                                                                    | <u>Auto-Dial out – Setup for selected Alarms or Tank information:</u> The TMS can initiate contact using an internal modem or faxmodem to provide notifications of Alarm conditions and scheduled inventory updates. Up to five sets of conditions may be defined, each with a different phone number and destination device. The Group ID indicates the set number. The TMS will make a total of five dialout attempts per condition. The dialout sequence may be aborted by clearing the Dialout memory in the Init Data submenu.                                                                                                    |  |  |
| EEL LOCAL<br>EEL Area<br>EEL Area2                                                                                                    | <u>Telephone Number</u> : Up to 21 digits available for defining the dial-out sequence including the telephone number and any required prefix or suffix details. Complete 21-digit value formed as Tel Area 2 + Tel Area + Tel Local, each with a 7-digit maximum. Entry Type: 7-digit numeric each Range Limits: 0-9. P (Pause). (Blank)                                                                                                    |  |  |
|                                                                                                    | Default/Initialized value:                                                                                                    |  |  |
| Line Type: The type of receiving device connected to the telephone line that the TMS<br>be communicating with.<br>Entry Type: Select list<br>Range Limits: <b>dRLR</b> (Data): Transfer data to computer running Autopolling<br>: Not Available<br><b>LLY</b> (TTY): TeleType text only transmission. |                                                                                                    |  |  |
|                                                                                                    | Default/Initialized value: <b>dRLR</b>                                                                                                    |  |  |
| FrHdDI                                                                                                    | <u>Dialout Conditions</u> : The TMS will attempt to contact the Receiving Device defined in Line Type above for any of the conditions selected below:                                                                                                    |  |  |
| איאי איש                                                                                                    | High High Product Alarm                                                                                                    |  |  |
| High diAL                                                                                                    | High Product Alarm                                                                                                    |  |  |
| Lo d AL                                                                                                    | Low Product Alarm                                                                                                    |  |  |
| LoLo d iAL                                                                                                    | Low Low Product Alarm                                                                                                    |  |  |
| Er ibld iAL                                                                                                    | Critical Low Product Alarm                                                                                                    |  |  |
| EHEE d AL                                                                                                    | Theft Alarm                                                                                                    |  |  |
| cc d iAL<br>cc_c                                                                                                    | d IIL Non-Hazardous Contact Closure (CC) Input Alarm                                                                                                    |  |  |

SEnS diAL Err diAL Sensor (ISCC) Alarm System Error

- - Entry Type: Select List Range Limits: No, Yes
    - Default/Initialized value: no

TMS1000D

| Inu d'AL | <u>Inventory Dialout:</u> Enables the TMS to initiate a dialout contact at the time scheduled below<br>when there are new Inventory Logs created since the last Inventory Dialout.<br>Entry Type: Select List<br>Range Limits: No, Yes<br>Default/Initialized value: <b>no</b> |                                                                                                 |                                                                             |
|----------|----------------------------------------------------------------------------------------------------|-------------------------------------------------------------------------------------------------|-----------------------------------------------------------------------------|
| Inu Hour | Inventory Dialout Time: Defines the<br>This context sensitive menu is only<br>Range Limits: 00'00 – 23'59. (24-ho<br>Default/Initialized value: 0000<br>Example 12'00 = 12 Noon                                                                                                | time at which the Sched<br>visible if the Inventory Di<br>our clock format)<br>23'59 = 11:59 PM | luled Inventory Dialout occurs.<br>alout is set to YES.<br>00'00 = Midnight |
| rEturn   | <u>Return</u> : Press EDIT (TEST) to exit I<br>Note: Press STEP (MODE) to re<br>(Tel Local)                                                                                                    | Dial Out submenu.<br>eturn to top of Dial Out s                                                 | ubmenu showing <b>EEL LOCAL</b>                                             |

-

\_

| 3.3 CLOC | ĸ                                                                                                    |  |  |
|----------|----------------------------------------------------------------------------------------------------|--|--|
| RCCE55   | Lo9                                                                                                    |  |  |
|          | ConF 19                                                                                                    |  |  |
|          | [ loc+                                                                                                    |  |  |
|          | in it dRtR                                                                                                    |  |  |
|          | rEturn                                                                                                    |  |  |
| [ loc+   | <u>System Clock</u> : The system Clock includes the Date, Time, and Day of the Week. This information is used to support the Logging of system information and the execution of In-Tank Leak Tests. It is also used to recognize transactions, liquid additions and removals from the tank. See Configuration menu, Header submenu to enable automatic time adjustments to follow 2007 U.S. Daylight Savings Time rules. |  |  |
| רחח      | <u>dd-לל Date (Month-Day-Year)</u> :<br>Entry Type: Valid numeric dates.<br>Range Limits: 01-12, 01-31, 00-99                                                                                                    |  |  |
| Hťn      | Time (Hours' Minutes' Seconds): User enters current time of the day in Hours, Minutes, and<br>Seconds of the day into the TMS in 24-hour scale.<br>Entry Type: Valid numeric time in 24-hour format<br>Range Limits: 1-23, 1-59, 1-59.<br>Examples: 12'00 = 12 Noon 23'59 = 11:59 PM 00'00 = Midnight                                                                                                    |  |  |
| dRy      | Day of the Week: User enters current day of the week.                                                                                                    |  |  |

|     | Entry Type: select list<br>Panga Limits: Sunday, Monday, Tuosday, Wodnosday, Thursday, Eriday, Saturday, |
|-----|----------------------------------------------------------------------------------------------------|
| -64 | Range Linnis. Sunday, Monday, Tuesday, Wednesday, Thursday, Thuay, Saturday                              |

| rEturn | Return: Press EDIT (TEST) to exit Clock menu. |                                                                 |   |  |  |
|--------|-----------------------------------------------|-----------------------------------------------------------------|---|--|--|
|        | Note: Press STEP (                            | (MODE) to return to top of Clock submenu showing no-dd-YY (Date | ) |  |  |

| 3.4 INIT DAT | ΓΑ                                                                                                    |
|--------------|----------------------------------------------------------------------------------------------------|
| RCCESS       | Lo9                                                                                                    |
|              | Conf 19                                                                                                    |
|              | E loct                                                                                                    |
|              | In it dRtR                                                                                                    |
|              | rEturn                                                                                                    |
| in it dRtR   | Initialize Data: Initialize or erase select sections of memory. This is typically only done to restore a TMS to its factory initialized state or to eliminate memory corruption from Logs. This process is NOT reversible.                                                                                                    |
| In it        | Initialize: A description of each section that can be initialized is provided below:         Entry Type: select list         Range Limits:       nonE: Do not initialize any Data.         InuEntorY: Inventory Log         dEL uErY: Delivery Log         SRLES: Bulk Sales Log         LHEFLS: Thefts Log         DrdEr5: Product Reordering Report         RLArn5: Alarms Log         EuEntS: Events Log         d'AL out: Clears the Dial-Out queue. Once the queue is cleared, no further         Dial-Out attempts will be made until a new condition occurs.         R11 Log5: All Logs         Conf.g: Configuration. All system programming is returned to factory         defaults.         RLL: All: Initialize All Logs and System Configuration.         rEturn: Exits Initialize Data menu |
| rEturn       | Return: Press EDIT (TEST) to exit Init Data menu.<br>Note: Press STEP (MODE) to return to top of Init Data submenu showing In L (Initialize)                                                                                                    |

# APPENDIX A

# TMS CONSOLE ALARM & EVENT CONDITIONS TABLES

Alarm Conditions:

The following alarm conditions are recorded in the **Alarm Log**. Alarm conditions are also user programmable to auto-dial out upon alarm.

Leak and Setpoint alarms will produce both audible and visual LED annunciators until acknowledged via Front panel or Edit enable buttons. Visual LED conditions will continue until the specific leak or setpoint conditions are corrected.

**Theft alarms** will produce an audible annunciator and appear on the TMS display showing a theft message condition across the display. Theft alarms can only be acknowledged via the **Edit enable** button. The displayed message will continue until the condition is corrected.

**CC and SENSOR alarms** will produce an audible annunciator and appear on the TMS display showing a CC or SENSOR alarm message across the display. The audible annunciator can be acknowledged via Front panel or Edit enable buttons. The CC or SENSOR displayed message will continue until the condition is corrected.

| Alarm Description |                                      |                     |                                                                                                    |  |  |
|-------------------|--------------------------------------|---------------------|----------------------------------------------------------------------------------------------------|--|--|
|                   | Displa                               | у                   |                                                                                                    |  |  |
| LED Message       |                                      | ssage               | Description                                                                                                    |  |  |
|                   | Line 1                               | Line 2              |                                                                                                    |  |  |
| SP1<br>SP2        | N/A                                  | N/A                 | Product SetPoint Alarm. Factory defaults are as follows:<br>Critical High: 98% Gr. Volume and higher<br>High High: 95% Gr. Volume and higher<br>High: 90% Gr. Volume and higher |  |  |
| SP3               |                                      |                     | Low: 20% Gr. Volume and lower<br>Low Low: 15% Gr. Volume and lower<br>Critical Low: 12% Gr. Volume and lower                                                                    |  |  |
| Temp              | N/A                                  | N/A                 | Product Temperature SetPoint Alarm: Factory defaults are<br>as follows:<br>High High: 90°F/32°C<br>High: 43°F/6°C<br>Low: 40°F/4°C<br>Low Low: 25°F/-4°C                        |  |  |
| N/A               | Theft (Tank ID)                      | (Tank Name)         | Theft of product from the tank                                                                                                    |  |  |
| N/A               | CC (Input #)                         | (CC Input Name)     | Device wired to CC Input is in alarm                                                                                                    |  |  |
| N/A               | Sensr (Input #)                      | (Sensor Input Name) | Point level (High, Low, etc.) sensor is in alarm                                                                                                    |  |  |
| Leak              | Sensr (Input #)                      | (Sensor Input Name) | Non-discriminating leak sensor is in alarm                                                                                                    |  |  |
| Leak              | Sensr o(Input #)<br>Sensr w(Input #) | (Sensor Input Name) | Discriminating leak sensor (ES825-400FL) is in alarm                                                                                                    |  |  |

Note: ISCC or Intrinsically Safe Contact Closure is synonymous with Leak/Pt. Level Sensor

### **Error Conditions:**

All Error conditions are recorded in the Event Log. Error conditions are also user programmable to auto-dial out upon alarm. Errors will produce an audible alarm and appear on the TMS display showing the specific error condition and code number. Errors conditions can only be silenced by acknowledging the Front panel buttons. The displayed error message will continue until the condition is corrected.

|                                 | Event Description for Errors                                           |                        |                                                                    |  |  |  |  |
|---------------------------------|------------------------------------------------------------------------|------------------------|--------------------------------------------------------------------|--|--|--|--|
| Error                           | Display                                                                | y Message              | Description                                                        |  |  |  |  |
|                                 | Line 1                                                                 | Line 2                 |                                                                    |  |  |  |  |
| Configuration Memory (CM1) Chip |                                                                        |                        |                                                                    |  |  |  |  |
| 5<br>Identif                    | EEPROM                                                                 | Err05                  | Checksum Error                                                     |  |  |  |  |
| 90069                           | 900699-1 Main Board: U11 socket                                        |                        |                                                                    |  |  |  |  |
| Troub                           | leshooting:                                                            |                        |                                                                    |  |  |  |  |
| Replac                          | ce CM1 Chip.                                                           |                        |                                                                    |  |  |  |  |
| Repair                          | /Replace Main E                                                        | Board, P/N 900699-     | 1                                                                  |  |  |  |  |
|                                 |                                                                        |                        | Magnetostrictive Probe                                             |  |  |  |  |
| 10                              | Probe Err                                                              | (Tank ID) Err10        | Probe Level Error:                                                 |  |  |  |  |
|                                 |                                                                        | (                      | Invalid Fluid Level being received from probe Probe Timeout Error: |  |  |  |  |
| 11                              | ProbeTime                                                              | (Tank ID) Err11        | No signal being detected from probe                                |  |  |  |  |
| 13                              | ProbeTemp                                                              | (Tank ID) Err13        | Probe Temperature Error:                                           |  |  |  |  |
| Troub                           | leshooting:                                                            |                        | Invalid Fluid Temperature being received from probe.               |  |  |  |  |
| Power                           | off TMS and che                                                        | eck/repair all cable   | connections/splices.                                               |  |  |  |  |
| Confirm                         | m and correct TN                                                       | AS configuration for   | proper probe model number.                                         |  |  |  |  |
| Use te                          | st probe to elimi                                                      | nate probe problem     |                                                                    |  |  |  |  |
|                                 |                                                                        |                        | Leak/Point Level Sensor                                            |  |  |  |  |
| 20                              | SonsShort                                                              | (Sonsor #) Err20       | Sensor Fault – Short Circuit:                                      |  |  |  |  |
| 20                              | Sensonon                                                               |                        | Wiring fault with all sensors                                      |  |  |  |  |
| 21                              | Sens Open                                                              | (Sensor #) Err21       | Wiring fault with all sensors                                      |  |  |  |  |
| Troub                           | leshooting:                                                            |                        |                                                                    |  |  |  |  |
| Power                           | off TMS and che<br>m and correct TM                                    | eck/repair all cable ( | connections/splices.                                               |  |  |  |  |
| Conne                           | ct sensor directl                                                      | y to TMS, if possible  | e, to eliminate field wiring problem.                              |  |  |  |  |
| Use al                          | ternate sensor to                                                      | o eliminate sensor p   | roblem.                                                            |  |  |  |  |
| Use al                          |                                                                        |                        | ii dualu.                                                          |  |  |  |  |
| Note: IS                        | CC or Intrinsical                                                      | ly Safe Contact Clo    | sure is synonymous with Leak/Pt. Level Sensor                      |  |  |  |  |
|                                 |                                                                        |                        |                                                                    |  |  |  |  |
|                                 |                                                                        |                        |                                                                    |  |  |  |  |
|                                 |                                                                        |                        |                                                                    |  |  |  |  |
|                                 |                                                                        |                        |                                                                    |  |  |  |  |
|                                 |                                                                        |                        |                                                                    |  |  |  |  |
|                                 |                                                                        |                        |                                                                    |  |  |  |  |
|                                 |                                                                        |                        |                                                                    |  |  |  |  |
|                                 |                                                                        |                        |                                                                    |  |  |  |  |
|                                 |                                                                        |                        |                                                                    |  |  |  |  |
|                                 |                                                                        |                        |                                                                    |  |  |  |  |
| TMS1000                         | MS1000D Operations and Maintenance Manual 2018-06-21.docx June 21, 207 |                        |                                                                    |  |  |  |  |

PAGE 50 

### Warning Conditions:

With the exception for a Power Failure, Warning 21 (*Pur FR L URrn21*), warning conditions are not logged in the **Event Log**. Warnings will produce an audible alarm and appear on the TMS display showing the specific warning condition and code number. Warning conditions may be user acknowledged via Front panel buttons.

|                                                                                                    |                                                                                 |                        | Event Description for Warnings        |  |  |
|----------------------------------------------------------------------------------------------------|---------------------------------------------------------------------------------|------------------------|---------------------------------------|--|--|
| Warning                                                                                                    | Display M                                                                       | lessage                | Description                           |  |  |
| Warning                                                                                                    | Line 1                                                                          | Line 2                 | Description                           |  |  |
|                                                                                                    |                                                                                 |                        | Modem                                 |  |  |
| 1                                                                                                    | Mdm Init                                                                        | Warn 1                 | Initialization Error                  |  |  |
| 2                                                                                                    | Mdm Cmd                                                                         | Warn 2                 | Command Error                         |  |  |
| 3                                                                                                    | Mdm Time                                                                        | Warn 3                 | Response Timeout Error                |  |  |
| 4                                                                                                    | Mdm DCD                                                                         | Warn 4                 | No Carrier                            |  |  |
| 5                                                                                                    | Mdm Comm                                                                        | Warn 5                 | Communications Error                  |  |  |
| Troubles                                                                                                    | hooting.                                                                        | Wallio                 |                                       |  |  |
| Use altern                                                                                                   | ate Modem Car                                                                   | d to eliminate         | e Modem.                              |  |  |
|                                                                                                    |                                                                                 |                        |                                       |  |  |
| 6                                                                                                    | Dialtone                                                                        | Warn 6                 | No Dial Tone                          |  |  |
| Troubles                                                                                                    | hooting:                                                                        |                        |                                       |  |  |
| Confirm p                                                                                                    | hone line compli                                                                | es with POT            | S standard.                           |  |  |
| Test phon                                                                                                    | e line using kno                                                                | wn good tele           | phone.                                |  |  |
| Use altern                                                                                                   | ate Modem Car                                                                   | d to eliminate         | e Modem.                              |  |  |
|                                                                                                    |                                                                                 |                        | Configuration Checksum Error          |  |  |
| 7                                                                                                    | Tank Sum                                                                        | Warn 7                 | Tank                                  |  |  |
| 7                                                                                                    | Cfg Tank                                                                        | Warn 7                 | Tank                                  |  |  |
| 8                                                                                                    | Cfg Probe                                                                       | Warn 8                 | Probe                                 |  |  |
| 9                                                                                                    | Header                                                                          | Warn 9                 | Header                                |  |  |
| 10                                                                                                    | Rly Tank                                                                        | Warn10                 | Relay Tank                            |  |  |
| 11                                                                                                    | Rly CC                                                                          | Warn11                 | Relay CC                              |  |  |
| 12                                                                                                    | Rly Sensr                                                                       | Warn12                 | Relay Sensor                          |  |  |
| 13                                                                                                    | Rly Site                                                                        | Warn13                 | Relay Site                            |  |  |
| 14                                                                                                    | Rly Mode                                                                        | Warn14                 | Relay Mode                            |  |  |
| 15                                                                                                    | CC Inp                                                                          | Warn15                 | CC Input                              |  |  |
| 16                                                                                                    | Sensr Inp                                                                       | Warn16                 | Sensor Input                          |  |  |
| 17                                                                                                    | Inventory                                                                       | Warn17                 | Inventory                             |  |  |
| 18                                                                                                    | Cfg Theft                                                                       | Warn18                 | Theft                                 |  |  |
| 19                                                                                                    | Cfg Modem                                                                       | Warn19                 | Modem                                 |  |  |
| 20                                                                                                    | Dialout                                                                         | Warn20                 | Dial Out                              |  |  |
| Troubles                                                                                                    | hooting:                                                                        | •                      | •                                     |  |  |
| Power off                                                                                                    | TMS for two sec                                                                 | conds to dete          | rmine if problem is persistent.       |  |  |
| Review co                                                                                                    | onfiguration in af                                                              | fected area a          | nd correct any invalid data.          |  |  |
| Restore c                                                                                                    | onfiguration from                                                               | n a known go           | od source.                            |  |  |
| Repair/Re                                                                                                    | place Main Boa                                                                  | rd, P/N 9006           | 99-1.                                 |  |  |
|                                                                                                    |                                                                                 |                        | Miscellaneous                         |  |  |
| 21                                                                                                    | Pwr Fail                                                                        | Warn21                 | Power Fail Detected                   |  |  |
| Note:                                                                                                    | -                                                                               | ·                      |                                       |  |  |
| Reported                                                                                                    | <u>after a 1-2 mi</u> nu                                                        | <u>te loss of p</u> ov | ver when the power has been restored. |  |  |
|                                                                                                    |                                                                                 |                        |                                       |  |  |
| 28                                                                                                    | FrE Comm                                                                        | Warn28                 | Front End Communication               |  |  |
| Correctiv                                                                                                    | e Action:                                                                       |                        |                                       |  |  |
| Indicates a communications failure on the Main Board. Power off the TMS1000D, wait at least two seconds, and |                                                                                 |                        |                                       |  |  |
| power on the TMS1000D. If the Warning persists, the Main Board, P/N 900699-1, will need to be repaired or    |                                                                                 |                        |                                       |  |  |
| replaced.                                                                                                    |                                                                                 |                        |                                       |  |  |
| Note: ISCC or Intringially Sofa Contact Cleaving is gungary may a with Lock/Dt. Loval Concer                 |                                                                                 |                        |                                       |  |  |
| NOLE. 1900 OF INTERINSICALLY SALE CONTACT CIUSULE IS SYNONYMOUS WITH LEAK/PL. LEVEL SENSOR                   |                                                                                 |                        |                                       |  |  |
|                                                                                                    |                                                                                 |                        |                                       |  |  |
| TMS1000D C                                                                                                   | MS1000D Operations and Maintenance Manual 2018-06-21.docx         June 21, 2018 |                        |                                       |  |  |
|                                                                                                    | PAGE 51                                                                         |                        |                                       |  |  |

### Information Messages:

Information messages convey statuses generally considered to be advisory. These types of messages appear only on the TMS display until acknowledged via Front panel buttons. They do not generate audible/visual alarms, and are not captured in any of the system logs.

| Event Description for Information Messages                                                                                                    |                 |                  |                   |  |  |  |
|----------------------------------------------------------------------------------------------------|-----------------|------------------|-------------------|--|--|--|
| Info #                                                                                                    | Display Message |                  | Description       |  |  |  |
|                                                                                                    | Line 1          | Line 2           | Description       |  |  |  |
| 2                                                                                                    | Low Prod        | (Tank ID) Info02 | Ungaugeable Level |  |  |  |
| Note:                                                                                                    |                 | (10              |                   |  |  |  |
| TMS informs user that the product float for the indicated tank has reached a float collar stop or its minimum gaugeable level some distance above the actual tank bottom. This condition is usually associated with probes requiring "Special Tank TOP mounting". The Ungaugeable Level may be configured for all enabled tanks in the <b>Config Tank Menu.</b> |                 |                  |                   |  |  |  |
|                                                                                                    |                 |                  |                   |  |  |  |
|                                                                                                    |                 |                  |                   |  |  |  |
|                                                                                                    |                 |                  |                   |  |  |  |
|                                                                                                    |                 |                  |                   |  |  |  |

TMS1000D Operations and Maintenance Manual 2018-06-21.docx

# APPENDIX B: MAINTENANCE

This maintenance documentation presumes that the system to be tested has been installed in accordance with all current documentation for the system and has been started up by a factory certified technician. If you feel that this service has not been performed, adequately or otherwise, please contact your local authorized Pneumercator service provider to make the necessary arrangements.

The TMS1000D will be able to detect many conditions, including memory failure within the system, probe communication issues, and sensor wiring faults (when equipped with a Pneumercator fault detecting sensor). Reviewing and addressing any Alarm or Event conditions displayed on the TMS would be the best place to start for determining the proper functioning of the system. Inspection of all cabling for cracking or swelling and evaluating the condition of the splices will help to maintain a properly working system.

Before connecting or disconnecting ANY cables, power off the system. Once the cabling changes are complete, the system can be powered on.

While annual inspection is considered to be a good general practice, it may be required by regulation or application to perform inspections more frequently.

| Model(s)                                                         | Check points                                                                                                    |
|------------------------------------------------------------------|----------------------------------------------------------------------------------------------------|
|                                                                  | <ol> <li>Press the TEST button to verify all integrated lights and horn<br/>are functioning</li> </ol>                                                                                                    |
| тмѕ                                                              | 2. Take a stick reading of the tank and confirm that the TMS Level<br>Reading matches the stick reading. If there is a discrepancy,<br>perform the float height offset procedure as outlined in the<br>Quick Startup Guide.                                                            |
| Rigid Probes (MP55xS)                                            | Remove the probe to verify there is no damage to the floats<br>and no residue buildup on the floats or probe shaft. Clean as<br>necessary.                                                                                                    |
| ES825-300FL (non-discriminating)                                 | Remove and inspect the sensor for physical damage. Test the<br>sensor by placing in a nonreflective water-filled container<br>shielded from ambient light. Verify the alarm received on the<br>system display is as expected. Clean sensor to remove any<br>contaminants.              |
| Float switch sensors: Includes:<br>LS600, LS600LD, LS610, RSU800 | Remove and inspect the sensor for physical damage or debris<br>that may obstruct the movement of the float. Test the sensor<br>by manipulating the float. Verify the alarm received on the<br>system display is as expected. Clean sensor to remove any<br>contaminants, as necessary. |
| Remote Alarms: Includes all RA<br>and select LC1000 systems      | Press the Test button associated with the remote alarm. It is<br>also recommended to simulate an alarm on the controlling<br>system to verify the operation of the remote alarm.                                                                                                    |

The following table includes a model specific list of additional points of inspection.

# APPENDIX C

### TMS Main Board Dip Switch Settings

The TMS1000D is equipped with a Main System Board that is supplied with DIP switches that have been factory set. Switches are housed in a small rectangular Red enclosure and are numbered 1-4.

**Note:** As always, any mechanical or electrical modifications to TMS system (including switch settings), probe, sensor, or other accessories requires the console to be powered-down.

### **DIP Switch Function/Condition:**

**SW1:** Edit Enable – With the rocker arm in the OPEN position, this switch activates the **Edit Enable** feature. This allows the user to make any necessary programming changes via the front panel buttons.

SW2: Unused – Factory set at Closed.

**SW3:** Motion Band Symbol – With the rocker arm in the OPEN position, this switch activates the System **Motion Band Symbol**, producing a lower case horizontal line to the right of the Tank ID #. This visual display represents movement of product in the tank for either Deliveries, Sales, or Thefts. Any of these conditions will be logged as a function of the Motion Band sensitivity setting, which is user programmed in the CONFIG PROBE menu. This symbol will disappear from the display within 3 minutes after the tank contents has settled and stopped moving. The motion band symbol will also be present on system power up. The audible annunciator will not be activated during this condition.

**SW4:** Communications Security – With the rocker arm in the OPEN position, this switch activates the TMS **Communication Security** feature. This feature is used when a pass code is desired to prevent unauthorized access when communicating with the TMS. This switch works in conjunction with the Security setting found in the Header menu.

PAGE 54

# **PNEUMERCATOR TMS SERIES**

# LIMITED WARRANTY

# **TMS Series**

**Pneumercator**, here and after referred to as **PCO**, warrants its **TMS Series** family of products to be free of defects in material and workmanship for a period of **Twelve (12) months** from date of installation or **Fifteen (15) months** from date of invoice, whichever comes first.

During the warranty period on the **TMS Series**, **PCO**, or factory third party independent representatives will repair or replace the product at the location where it is installed at no additional cost to the customer.

Packages must be inspected upon receipt for damage, missing parts, and/or manuals. **PCO** must be contacted by telephone immediately with a description of damaged or missing parts so replacements can be sent. Written details must be sent within **thirty (30) days**.

Pneumercator will not be responsible for shipping charges incurred by the customer.

Warranty repair coverage invoices will be paid if **all** the following conditions are met:

- PCO has acknowledged and authorized warranty work to be done by issuing a Warranty Repair Number.
- Start-up Service technician has been trained by PCO
- Warranty start-up form has been submitted to PCO
- Technician fills out and submits a PCO "Service Report"
- Parts (if any) used are returned to PCO with a proper WRGA (Warranty Return Goods Authorization)
- Returned parts are found to be defective.

Repair time will be paid according to PCO document "Standard Warranty Labor Charge Schedule"

If the Warranty Registration/Start up Check List has been completed and returned on file with the factory and the product is installed in accordance with the specific PCO Installation Product Manual, PCO will activate and meet warranty criteria as described above. Warranty criteria shall be voided if any product has been subjected to misuse, negligence, damage from acts of nature (lightning, wind, rain, etc.) or is in violation of the products design intent, disregard to warnings, instructions, modified or repaired by unauthorized personnel or improperly installed. Given that the third party independent contractor has installed the equipment in accordance with the specific product instruction manual, and followed all precautions, PCO will fulfill the terms stated in our warranty obligation.

Under no circumstances does the warranty provide a remedy in excess of the equipment. No other expressed or implied warranty is given by PCO. PCO shall not be liable for consequential damages or any expenses incurred by the user.

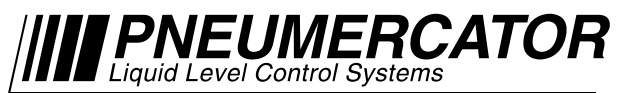

1785 Expressway Drive North, Hauppauge, NY 11788 (631) 293-8450 Fax (631) 293-8533 Distributed by: